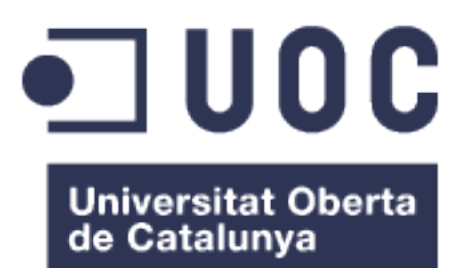

# Windows Phone

## MANUAL D'USUARI

### Desenvolupament d'aplicacions mòbils (HTML5 o Windows Phone)

Universitat Oberta de Catalunya Grau en Enginyeria Informàtica

Realitzat per: Raúl Ruiz Barea Curs Acadèmic 2016-17/1

## Índex

| 1. | Re         | epositori públic d'aplicacions                                         | 3 |
|----|------------|------------------------------------------------------------------------|---|
| а  | ۱.         | GitHub                                                                 | 3 |
| b  | ).         | Descripció i ubicació del codi                                         | 5 |
| 2. | С          | ompilació i execució de l'aplicació en un dispositiu o en un simulador | 7 |
| а  | ۱.         | Preparar el servidor                                                   | 7 |
| b  | ).         | Quines llibreries                                                      | 9 |
| с  | ;.         | Quins serveis1                                                         | 1 |
| d  | Ι.         | Quines versions de programari es requereixen1                          | 1 |
| е  | <b>;</b> _ | Com compilar l'aplicació1                                              | 1 |
| f. |            | Com executar l'aplicació1                                              | 3 |
| 3. | G          | uia d'utilització1                                                     | 6 |
| а  | ۱.         | Configuració1                                                          | 8 |
| b  | ).         | Xarxes socials1                                                        | 9 |
| С  | ;.         | Aules2                                                                 | 0 |
| d  | Ι.         | Activitats2                                                            | 2 |
| е  | ).         | Professors                                                             | 0 |
| f. | •          | Alumnes3                                                               | 3 |
| g  | J.         | Calendari3                                                             | 5 |
| h  | ۱.         | Estadístiques3                                                         | 7 |

## 1. Repositori públic d'aplicacions

S'ha utilitzat el repositori públic GitHub, per mantenir una versió online i protegida de tot el que es desenvolupi.

Es pot navegar a través de qualsevol navegador web (Internet Explorer, Firefox, Chrome, ...) la visió que s'obté és global i s'observen dades d'interès: quants commits s'han fet, quantes branques hi ha, els contribuïdors i l'enllaç per a sincrontizar.

| This repository Search                                                                                                  | Pull requests        | i Issues Gist                                                                                         | ♠ +• ₩•                                                                                                    |
|----------------------------------------------------------------------------------------------------|----------------------|----------------------------------------------------------------------------------------------------|----------------------------------------------------------------------------------------------------|
| 📮 raulruizbarea / MyApp                                                                                                 |                      | • Unwatch                                                                                             | ▼ 1 ★ Star 0 ¥ Fork 0                                                                                                    |
| <>Code () Issues 0 () Pull reque                                                                                        | sts 0 🔲 Projects 0 💷 | Wiki 🥠 Pulse 📊 Graphs 🐇                                                                               | Settings                                                                                                    |
| No description or website provided.                                                                                     |                      |                                                                                                    | Edit                                                                                                    |
| ② 22 commits                                                                                                    | ₽ 1 branch           | <b>♡ 0</b> releases                                                                                   | 1 contributor                                                                                                    |
| Branch: master - New pull request                                                                                       |                      | Create new file Upload                                                                                | files Find file Clone or download -                                                                                                |
| _                                                                                                    |                      |                                                                                                    |                                                                                                    |
| Raul Reinicio de Pagos                                                                                                  |                      |                                                                                                    | Latest commit cb2f3a8 3 days ago                                                                                                   |
| Raul Reinicio de Pagos MyApp                                                                                            |                      | Reinicio de Pagos                                                                                     | Latest commit cb2f3a8 3 days ago<br>3 days ago                                                                                     |
| Raul Reinicio de Pagos MyApp PhoneClassLibraryDansApp                                                                   |                      | Reinicio de Pagos<br>No commit message                                                                | Latest commit cb2f3a8 3 days ago<br>3 days ago<br>4 days ago                                                                       |
| Raul Reinicio de Pagos MyApp PhoneClassLibraryDansApp TestAppDansApp                                                    |                      | Reinicio de Pagos<br>No commit message<br>No commit message                                           | Latest commit cb2f3a8 3 days ago<br>3 days ago<br>4 days ago<br>4 days ago                                                         |
| Raul Reinicio de Pagos MyApp PhoneClassLibraryDansApp TestAppDansApp UnitTestLibrary1                                   |                      | Reinicio de Pagos<br>No commit message<br>No commit message<br>No commit message                      | Latest commit cb2f3a8 3 days ago<br>3 days ago<br>4 days ago<br>4 days ago<br>4 days ago<br>4 days ago                             |
| Raul Reinicio de Pagos MyApp PhoneClassLibraryDansApp TestAppDansApp UnitTestLibrary1 UnitTestLibrary1 UnitTestProject1 |                      | Reinicio de Pagos<br>No commit message<br>No commit message<br>No commit message<br>No commit message | Latest commit cb2f3a8 3 days ago<br>3 days ago<br>4 days ago<br>4 days ago<br>4 days ago<br>4 days ago<br>4 days ago<br>4 days ago |

#### a. GitHub

Per tal de poder sincronitzar Visual Studio Community 2015 amb el repositori de GitHub fa falta descarregar una eina que integri les seves funcionalitats, es pot descarregar des de: <u>https://visualstudio.github.com/</u>

Un cop instal·lat es comprova que tot està integrat de forma correcta, a través de "Extensions and Updates".

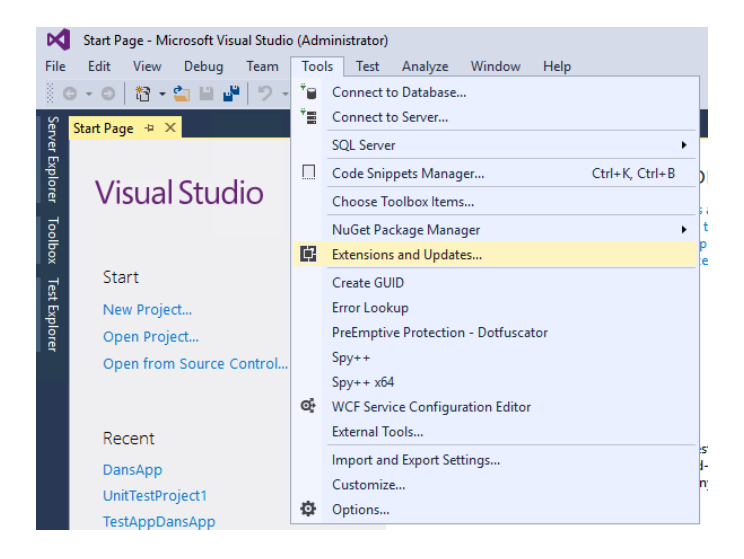

#### Com es pot observar apareix GitHub per a Visual Studio.

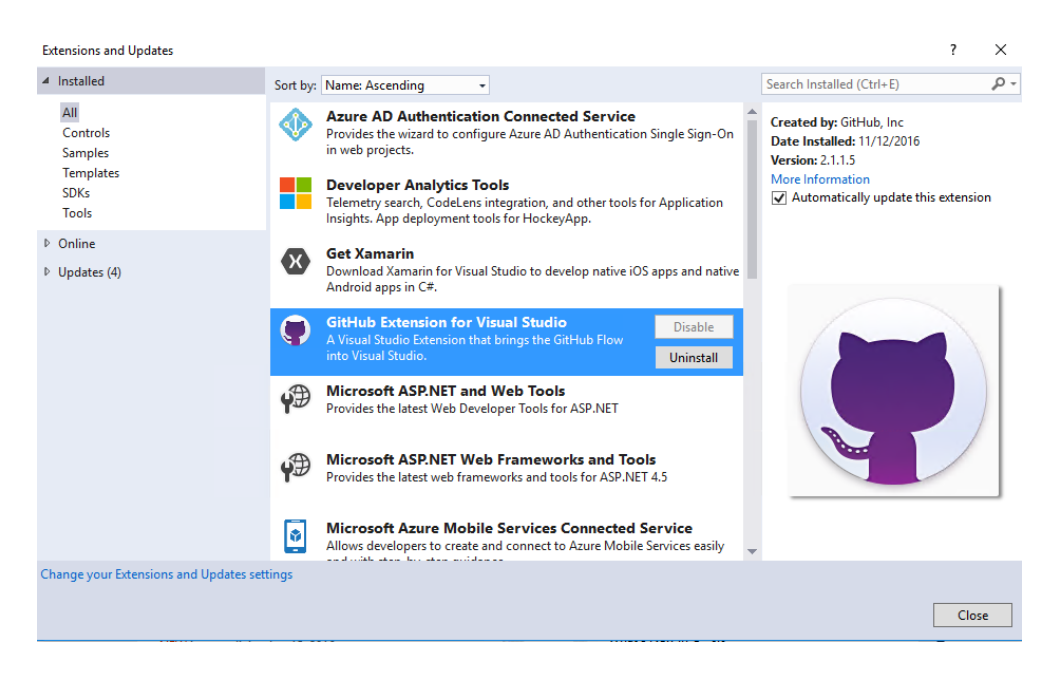

Una vegada instal·lat, la URL per enllaçar el projecte és: <u>https://github.com/raulruizbarea/MyApp.git</u>

A la banda dreta en la pestanya de "Team Explorer" es pot veure un resum de totes les opcions que ens facilita l'eina, com per exemple: pulls, commits, canvis, etcètera...

| Team Explorer - Home 🔹 부 🗙                                                  |          |  |  |  |  |  |  |  |  |
|-----------------------------------------------------------------------------|----------|--|--|--|--|--|--|--|--|
| 🕒 🗇 🛱 🛱 🖒 Search Work Items (Ctrl+ ) 🛛 🔎 -                                  |          |  |  |  |  |  |  |  |  |
| Home   MyApp                                                                | •        |  |  |  |  |  |  |  |  |
| ▲ GitHub                                                                    |          |  |  |  |  |  |  |  |  |
| raulruizbarea/MyApp<br>https://github.com/raulruizbarea/MyAp                | р        |  |  |  |  |  |  |  |  |
| ▲ Project                                                                   |          |  |  |  |  |  |  |  |  |
| Changes Y Branches                                                          |          |  |  |  |  |  |  |  |  |
| Pull Requests ↑↓ Sync                                                       |          |  |  |  |  |  |  |  |  |
| A Pulse Graphs                                                              |          |  |  |  |  |  |  |  |  |
| Issues 📰 Wiki                                                               |          |  |  |  |  |  |  |  |  |
| Settings                                                                    |          |  |  |  |  |  |  |  |  |
| Solutions New  Open JoansApp.sin Solution Explorer Team Explorer Class View |          |  |  |  |  |  |  |  |  |
| Ve a Configuración para activar Windo                                       |          |  |  |  |  |  |  |  |  |
| 🛧 2 💉 43 🚸 MyApp 👎                                                          | master 🔺 |  |  |  |  |  |  |  |  |

#### b. Descripció i ubicació del codi

A l'arxiu comprimit 20170101.zip es troba la carpeta MyApp que conté tots els projectes necessaris per a l'aplicació.

L'arxiu que enllaça tots els fitxers és: DansApp.sln (arxiu de solució de Visual Studio).

Com es pot observar apareixen moltes carpetes, les més importants són: MyApp, Debug/Release, sqlite-net-wp8-master i TestAppDansApp.

- MyApp → Conté el projecte amb tot el codi i core de l'aplicació.
- Debug/Release  $\rightarrow$  Els arxius de sortida al compilar la solució.
- Sqlite-net-wp8-master → Conté tot el codi per a la utilització de SQLite amb Windows Phone 8.1 Silverlight.
- TestAppDansApp  $\rightarrow$  Conté el projecte per realitzar les proves unitàries.

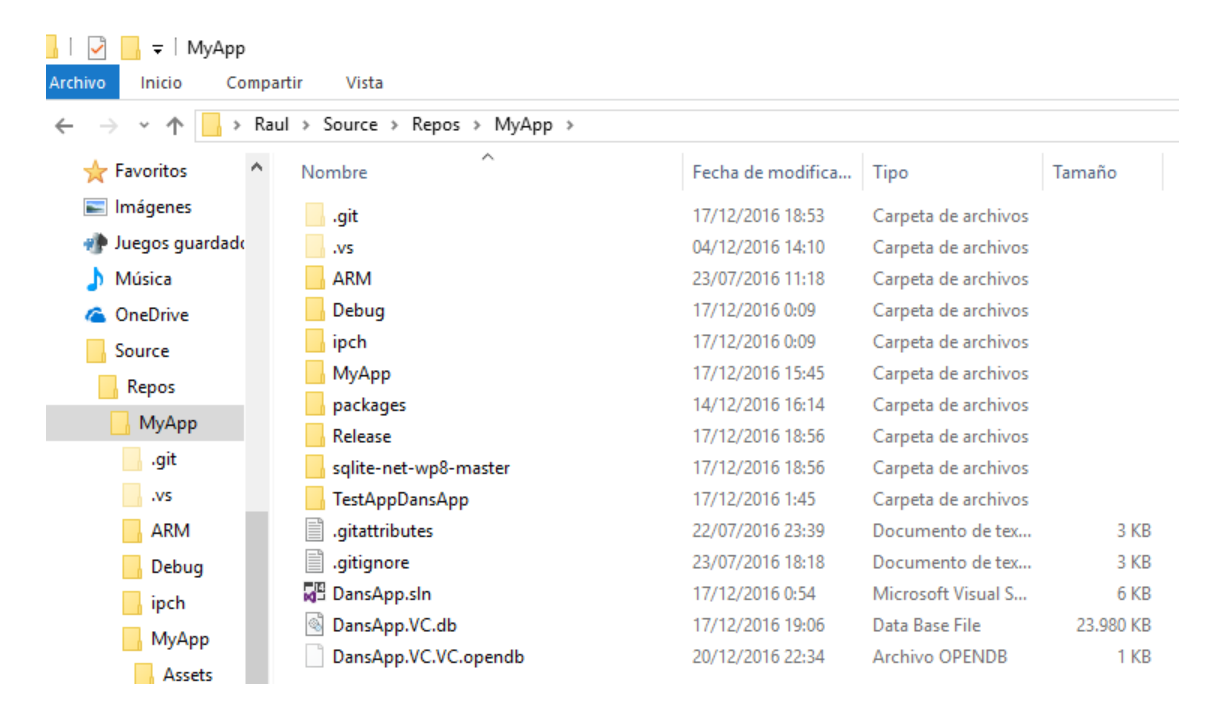

Per tal de poder entendre millor aquest projecte es dona una visualització global del projecte DansApp, dins de la carpeta MyApp es troben arxius per defecte del projecte i d'altres ubicacions que s'han realitzat.

- Assets → Imatges i recursos
- Model → Classes de l'aplicació
- ViewModel → Interacció entre les vistes i el model
- Views  $\rightarrow$  Les vistes de les pantalles

| -> · 🛧 📙 > Ra     | ul > Source > Repos > MyApp > N | 1уАрр >           |                     |         |
|-------------------|---------------------------------|-------------------|---------------------|---------|
| Favoritos ^       | Nombre                          | Fecha de modifica | Тіро                | Tamaño  |
| Imágenes          | Assets                          | 14/12/2016 2:44   | Carpeta de archivos |         |
| 🕨 Juegos guardado | Bin                             | 04/12/2016 14:10  | Carpeta de archivos |         |
| Música            | Model                           | 17/12/2016 18:51  | Carpeta de archivos |         |
| OneDrive          | 📙 obj                           | 23/07/2016 18:27  | Carpeta de archivos |         |
| Source            | Properties                      | 13/12/2016 2:34   | Carpeta de archivos | rchivos |
| Repor             | Resources                       | 22/07/2016 23:39  | Carpeta de archivos |         |
|                   |                                 | 14/12/2016 16:15  | Carpeta de archivos |         |
| мудрр             | ViewModel                       | 17/12/2016 18:50  | Carpeta de archivos |         |
| .git              | - Views                         | 17/12/2016 15:56  | Carpeta de archivos |         |
| .vs               | App.xaml                        | 11/12/2016 0:58   | Windows Markup      | 1 KB    |
| ARM               | App.xaml.cs                     | 17/12/2016 15:45  | Visual C# Source f  | 11 KB   |
| Debug             | C# DansApp.csproj               | 16/12/2016 22:07  | Visual C# Project f | 21 KB   |
| , ipch            | DansApp.csproj.user             | 17/12/2016 18:59  | Visual Studio Proj  | 2 KB    |
| MyAnn             | DansApp.sqlite                  | 15/12/2016 16:24  | Archivo SQLITE      | 36 KB   |
| Aceste            | LocalizedStrings.cs             | 04/12/2016 14:11  | Visual C# Source f  | 1 KB    |
| Assets            | 🐼 MainPage.xaml                 | 13/12/2016 2:38   | Windows Markup      | 7 KB    |
| Bin               | MainPage.xaml.cs                | 16/12/2016 23:25  | Visual C# Source f  | 4 KB    |
| Model             | 📰 Package.appxmanifest          | 13/12/2016 2:25   | AppX Manifest So    | 3 KB    |
| obj               | 🖓 packages.config               | 14/12/2016 16:15  | XML Configuratio    | 1 KB    |
| Properties        | README_FIRST.txt                | 14/12/2016 16:15  | Documento de tex    | 1 KB    |
| Resources         | SQLite.cs                       | 15/12/2016 17:05  | Visual C# Source f  | 104 KB  |

## 2. Compilació i execució de l'aplicació en un dispositiu o en un simulador

#### a. Preparar el servidor

S'ha de tenir en compte que NO funciona en Azure ni tampoc en màquines virtuals, es pot generar un entorn de desenvolupament amb un Sistema Operatiu versió de 64 bits de Windows 8/10 edició Pro o superior.

Com a mínim 4 GB de RAM (o més).

En aquest projecte s'ha utilitzat Windows 10 Enterprise, un sistema operatiu de 64 bits amb 8 GB de RAM, ja que requereix molts recursos el tenir l'emulador i l'IDE funcionant a la vegada.

| ↑ 👱 > Panel de co      | ntrol > Todos los elementos de P | anel de control > Sistema                                            |
|------------------------|----------------------------------|----------------------------------------------------------------------|
| orincipal del Panel de | Ver información básica           | acerca del equipo                                                    |
| rador de dispositivos  | Edición de Windows               |                                                                      |
| ción de Acceso         | Windows 10 Enterprise            |                                                                      |
|                        | © 2016 Microsoft Corporati       | ion. Todos los derechos reservados.                                  |
| n del sistema          |                                  |                                                                      |
| ación avanzada del     | Sistema                          |                                                                      |
|                        | Procesador:                      | Intel(R) Core(TM) i5 CPU M 460 @ 2.53GHz 2.53 GHz                    |
|                        | Memoria instalada (RAM):         | 8,00 GB (7,86 GB utilizable)                                         |
|                        | Tipo de sistema:                 | Sistema operativo de 64 bits, procesador x64                         |
|                        | Lápiz y entrada táctil:          | La entrada táctil o manuscrita no está disponible para esta pantalla |
|                        | Configuración de nombre, don     | ninio y grupo de trabajo del equipo                                  |
|                        | Nombre de equipo:                | DESKTOP-K1197QO                                                      |
|                        | Nombre completo de<br>equipo:    | DESKTOP-K1197QO                                                      |
|                        | Descripción del equipo:          |                                                                      |
|                        | Grupo de trabajo:                | WORKGROUP                                                            |
|                        | Activación de Windows            |                                                                      |
|                        | Windows no está activado.        | Lea los Términos de licencia del software de Microsoft               |
|                        | ld. del producto: 00329-000      | 00-0003-AA230                                                        |

Per a poder utilitzar el simulador fa falta que la BIOS permeti, les següents característiques han de ser compatibles:

- Virtualització assistida per maquinari.
- Segon Nivell de traducció d'adreces (SLAT).
- Prevenció d'execució de dades (DEP).

|   |                    | HEWLETT-PACKARD COMPUTER SETUP           |
|---|--------------------|------------------------------------------|
| 2 | Security           | Power Advanced                           |
|   | Setup P<br>Power-O | assword<br>In Password                   |
|   | Device             | System Security                          |
|   | USB Se             |                                          |
|   | Slot S             | Data Execution Prevention Enabled        |
|   | Networ             | Virtualization Technology (VTx) ▶Enabled |
|   | System             | Intel(R) VT-d Disabled                   |
|   |                    | Intel TXT(LT) Support Disabled           |
|   | Master             | F10=Accept, ESC=Cancel                   |
|   | System             | Security                                 |
|   |                    |                                          |

Al Windows, la característica d'Hyper-V ha d'estar habilitat i funcionant.

| 🖸 Windows Features – 🗆                                                                                                    | ×  |
|----------------------------------------------------------------------------------------------------|----|
| Turn Windows features on or off                                                                                                    | ?  |
| To turn a feature on, select its check box. To turn a feature off, clear its che<br>box. A filled box means that only part of the feature is turned on.                                                                                                    | ck |
| Herefore International International Interna | ^  |
| Image: Image:    |    |
| Active Directory Lightweight Directory Services                                                                                                    |    |
| 🖃 🗹 👢 Hyper-V                                                                                                    |    |
| 🗄 🗹 📙 Hyper-V Management Tools                                                                                                    |    |
| ✓ ↓ Hyper-V Platform                                                                                                    |    |
| ✓ ↓ Internet Explorer 10                                                                                                    |    |
| ⊞ □ . Internet Information Services                                                                                                    |    |
| Internet Information Services Hostable Web Core                                                                                                    |    |
| 표 🗹 📙 Media Features                                                                                                    |    |
| 🗄 🔲 📙 Microsoft Message Queue (MSMQ) Server                                                                                                    |    |
| Network Projection                                                                                                    |    |
| Herein Intervices                                                                                                    | ~  |
| OK Canc                                                                                                    | el |

Després de tenir la configuració per a poder emular els projectes de Windows Phone, es procedeix a instal·lar Visual Studio Community 2015, en aquest cas la versió Update 3, quan es realitzi la instal·lació s'ha d'escollir totes les característiques del Windows Phone SDK 8.0 – ENU.

| About Microsoft Visual Studio                                                                                                    |                                                                                                    | ?      | ×    |
|----------------------------------------------------------------------------------------------------|----------------------------------------------------------------------------------------------------|--------|------|
| 🔀 Visual Studio                                                                                                    | License status<br>License terms                                                                        |        |      |
| Microsoft Visual Studio Community 2015<br>Version 14.0.25424.00 Update 3<br>© 2016 Microsoft Corporation.<br>All rights reserved.                                                                                                   | Microsoft .NET Framework<br>Version 4.6.01586<br>© 2016 Microsoft Corporation.<br>All rights reserved. |        |      |
| Installed products:                                                                                                    |                                                                                                    |        |      |
| Visual Basic 2015 00322-20000-00000-AA318                                                                                                    | ^                                                                                                    | Copy I | nfo  |
| Visual C# 2015 00322-20000-00000-AA318                                                                                                    |                                                                                                    | Custom | 1.4. |
| Visual C++ 2015 00322-20000-00000-AA318                                                                                                    |                                                                                                    | System | into |
| Windows Phone SDK 8.0 - ENU 00322-20000-00000-AA318                                                                                                    |                                                                                                    | DxDia  | g    |
| Application Insights Tools for Visual Studio Package 7.15.01215.1                                                                                                    |                                                                                                    |        |      |
| ASP.NET and Web Tools 2015.1 (Beta8) 14.1.11107.0                                                                                                    |                                                                                                    |        |      |
| ASP.NET Web Frameworks and Tools 2012.2 4.1.41102.0                                                                                                    |                                                                                                    |        |      |
| ASP.NET Web Frameworks and Tools 2013 5.2.40314.0                                                                                                    | ~                                                                                                    |        |      |
| Product details:                                                                                                    |                                                                                                    |        |      |
| Microsoft Visual C# 2015                                                                                                    |                                                                                                    |        |      |
| Warning: This computer program is protected by copyright law and international treat<br>distribution of this program, or any portion of it, may result in severe civil and crimina<br>to the maximum extent possible under the law. | ties. Unauthorized reproduction or<br>I penalties, and will be prosecuted                              | OK     |      |

| ommon Azure Tools     | 1.8                 |    |
|-----------------------|---------------------|----|
| itHub.VisualStudio    | 2.1.1.5             |    |
| waScript Language S   | ervice 2.0          |    |
| waScript Project Syst | em 2.0              |    |
| licrosoft Azure Mobi  | le Services Tools 1 | .4 |
| uGet Package Mana     | ger 3.4.4           |    |
| reEmptive Analytics   | Visualizer 1.2      |    |
| OL Server Data Tools  | 14.0.60519.0        |    |

### b. Quines llibreries

Per afegir les llibreries necessàries s'ha realitzat a través del NuGet Package Manager, accedint des de "Tools":

|          | DansApp - Microsoft Visual Studio (Administrator) |       |          |          |             |                        |     |            |               |              |      |               |
|----------|---------------------------------------------------|-------|----------|----------|-------------|------------------------|-----|------------|---------------|--------------|------|---------------|
| File     | Edit                                              | View  | Project  | Build    | Debug       | Team                   | Too | s Test     | Analyze       | Window       | Help |               |
| 8        | 9 - 0                                             | わ・    | 👛 🗎 🗳    | 19 -     | Q -         | Debug                  |     | Simulatio  | n Dashboard   | ł            |      |               |
| Sen      | Activitat.                                        | cs -₽ | ×        |          |             |                        | 1   | Connect t  | to Database.  |              |      |               |
| èr       | C# Dans/                                          | Арр   |          |          |             |                        | 1   | Connect t  | to Server     |              |      |               |
| - pl     | 100                                               |       | }        | 1        |             |                        |     | SQL Serve  | er            |              |      | •             |
| prer     | 101                                               | -     | }        |          |             |                        |     | Code Spir  | nets Manac    | ler.         |      | Ctrl+K Ctrl+B |
|          | 102                                               |       | [Foreign | Kev(type | of(Nivell)  | ). SOLite.             | 11  | Code Ship  | pers manag    | JC1          |      |               |
| 8        | 104                                               |       | public i | nt Nivel | lId { get;  | <pre>set; }</pre>      |     | Choose To  | oolbox Item   | S            |      |               |
| <u> </u> | 105                                               |       | [ManyToD | ne("Nive | ellId", "Ad | tivitats")             |     | NuGet Pa   | ckage Mana    | aer          |      | •             |
| <u> </u> | 105                                               | Ī     | f f      | IVEII N1 | vell        |                        | 60  |            |               | <u> </u>     |      |               |
| ß        | 108                                               |       | get      | { return | this.nive   | <pre>ellValue; }</pre> | ιΨ  | Extension  | s and Updat   | es           |      |               |
| ÷.       | 109                                               | ė.    | set      |          |             |                        |     | Create GU  | JID           |              |      |               |
| P        | 110                                               |       | {        |          |             |                        |     |            |               |              |      | L             |
| Te       | 112                                               |       |          | 1+ (vain | e != this.  | nivelivalu             |     | Error Look | cup           |              |      |               |
|          | 113                                               |       |          | this     | .nivellVal  | lue = value            |     | PreEmptiv  | e Protection  | n - Dotfusca | tor  |               |
|          | 114                                               |       |          | Noti     | fyProperty  | Changed("N             |     | · · · ·    |               |              |      |               |
|          | 115                                               |       |          | }        |             |                        |     | spy++      |               |              |      |               |
|          | 116                                               | -     | }        |          |             |                        |     | Spy++ хб4  | 4             |              |      |               |
|          | 11/                                               | -     | 3        |          |             |                        | ഷ്  | WCE Cond   | ico Configue  | ation Editor |      |               |
|          | 110                                               |       | [Foreign | Kev(type | of(FormaPa  | gament)),              | Чç  | WCF Servi  | ice Configur  | ation Editor |      |               |
|          | 120                                               |       | public i | nt Forma | PagamentId  | { get; se              |     | External T | ools          |              |      |               |
|          | 121                                               |       | [ManyToC | ne("Form | aPagamentI  | d", "Activ             |     |            |               |              |      |               |
|          | 122                                               | Ŕ     | public F | ormaPaga | ment Forma  | Pagament               |     | Import an  | id Export Set | tings        |      |               |
|          | 123                                               |       | 1        | [ noture | this form   | -Ragamont'             |     | Customiz   | e             |              |      |               |
|          | 124                                               |       | set      | 1 record | CHIST ON    | ar agailent tv         | *   | 0          |               |              |      |               |
|          | 126                                               | T     | {        |          |             |                        | ÷   | Options    |               |              |      |               |

Apareixerà una finestra en la qual podem buscar les característiques que facin falta fins i tot veure les que hi ha instal·lades o si requereixen actualitzar-les.

| NuGet - Solution 😕 🗙 Activitat.cs                                                                                                    |         |          |                        |                              |                 | -   |
|----------------------------------------------------------------------------------------------------|---------|----------|------------------------|------------------------------|-----------------|-----|
| Browse Installed Updates 3 Consolidate                                                                                                    |         |          | Ma                     | nage Packa                   | ages for Solut  | ion |
| Search (Ctrl+E) $P - O $ Include prerelease                                                                                                    |         |          | Pac                    | age source: nu               | get.org •       | ۵   |
|                                                                                                    |         | <b>^</b> | 🖌 Ne                   | ewtonsoft.J                  | son             |     |
| SQLite.Net.Async-PCL by Øystein Krog, Frank Krueger, Tim Heuer<br>A .NET client library to access SQLite embedded database files in a LINQ manner.<br>This package provides Async extensions to the core SQLite.Net package. | v5.1.1  | v<br>f   | /ersion(s) -           | 1<br>ect ^                   | Version         |     |
| SQLite.Net-PCL by Øystein Krog, Frank Krueger, Tim Heuer<br>A .NET client library to access SQLite embedded database files in a LINQ manner.                                                                                 | v3.1.1  |          | Dan:<br>Sqlit          | sApp<br>e<br>AppDansApp      | 6.0.8           |     |
| sqlite-net by Frank Krueger<br>A .NET client library to access SQLite embedded database files in a LINQ manner.                                                                                                    | v1.0.8  |          |                        |                              |                 |     |
| SQLiteNetExtensions by TwinCoders                                                                                                    | v1.3.0  |          |                        |                              |                 | -   |
| SQLite-Net Extensions is a very simple ORM that provides cascade operations, one-to-one,<br>one-to-many, many-to-one, many-to-many, inverse and text-blobbed relationships on to                                             |         | h        | nstalled:              | 6.0.8                        | Uninstall       |     |
| SQLiteNetExtensions.Async by TwinCoders                                                                                                    | v1.3.0  | V        | lersion:               | 6.0.8                        | Install         |     |
| SQLite-Net Extensions is a very simple ORM that provides cascade operations, one-to-one, one-to-many, many-to-one, many-to-many, inverse and text-blobbed relationships on to                                                | 205     | - (      | • Option               | 15                           |                 |     |
| Each package is licensed to you by its owner. NuGet is not responsible for, nor does it grant any licen<br>third-party packages.                                                                                             | ses to, | -        | Descriptio             | n                            |                 | -   |
| Do not show this again                                                                                                    |         | J.<br>f  | son.NET is<br>ramework | a popular high-p<br>for .NET | erformance JSON | -   |

Les llibreries instal·lades han sigut:

- Sqlite-net
- SQLiteNetExtensions
- SQLiteNetExtensions.Async
- Sqlite-net-wp8
- WPtoolkit

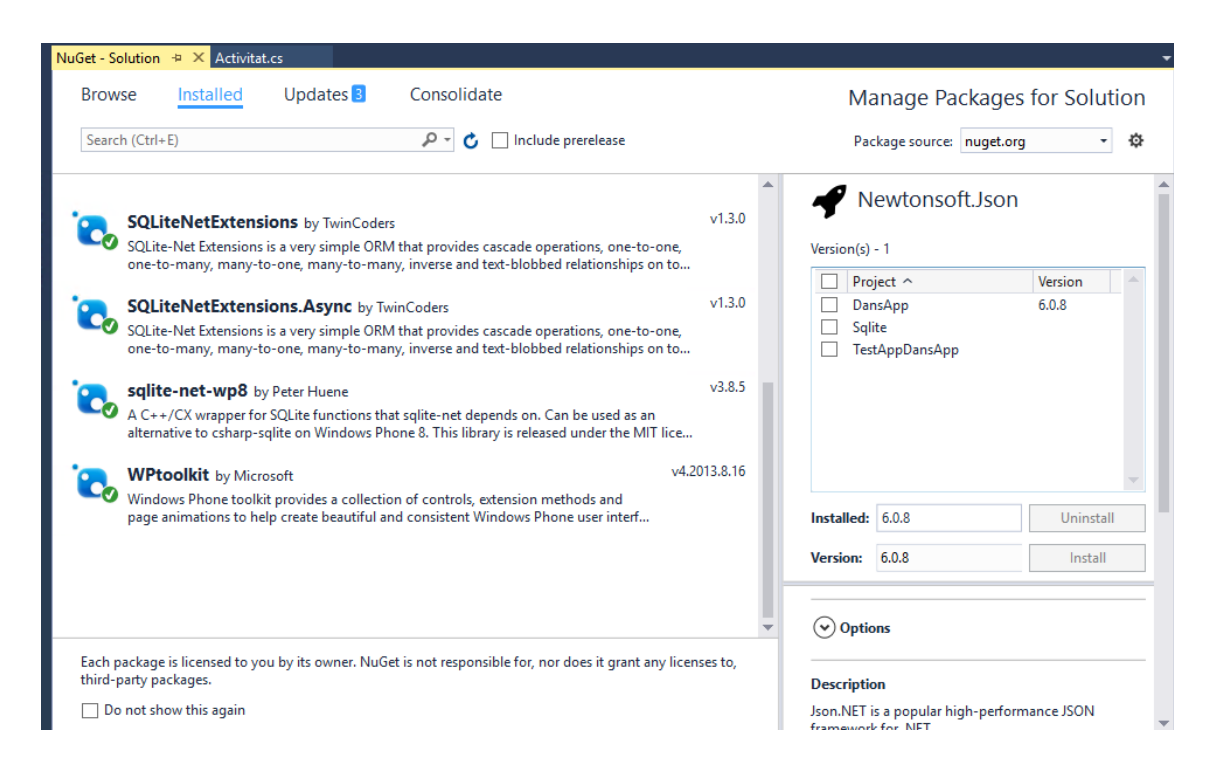

#### c. Quins serveis

El projecte no ha requerit cap servei.

#### d. Quines versions de programari es requereixen

Per a l'IDE Visual Studio Community 2015 Update 3, amb el SDK de Windows Phone (8.0 i 8.1 + Silverlight).

Per a la base de dades SQLite versió 3.15.2, cal indicar que el NuGet agafarà la versió que calgui.

#### e. Com compilar l'aplicació

El projecte un cop descarregat o sincronitzat amb el GitHub, ja està tot configurat per tal de poder utilitzar SQLite i emular-lo.

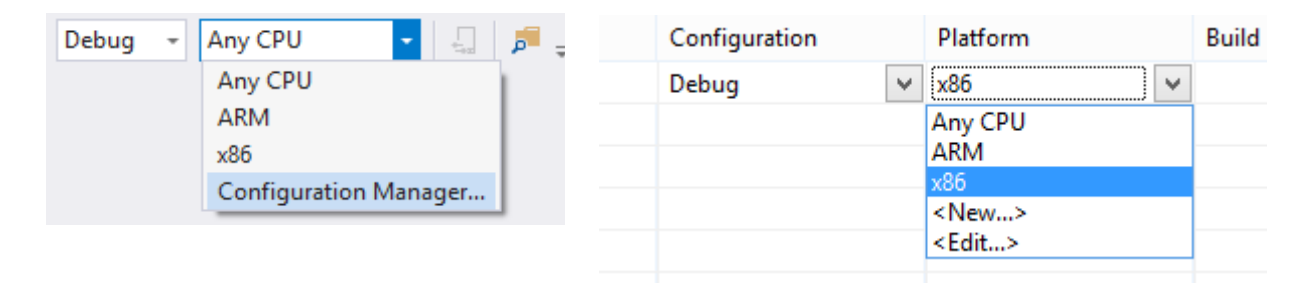

També des de les propietats del projecte, afegir la directiva per a WP8 i SQLite:

| Start Page                                       | App.xaml       | App.xaml.cs                                                          | MainPage.xaml        | MainPa      | age.xaml.cs  | Person.cs     | WP8Sqli |
|--------------------------------------------------|----------------|----------------------------------------------------------------------|----------------------|-------------|--------------|---------------|---------|
| Application<br>Debug                             | Configura      | ation: Active (Debu                                                  | g) 🗸                 | Platform:   | Active (x86) | ¥             |         |
| Build                                            | General        |                                                                      |                      |             |              |               |         |
| Build Events<br>Reference Paths<br>Code Analysis | Conc<br>D<br>D | ditional compilation s<br>efine DEBUG constan<br>efine TRACE constan | symbols: ERLIGH<br>t | T;WINDOWS_F | PHONE;USE_WP | NATIVE_SQLITE |         |
|                                                  | Platf          | orm target:                                                          | Any CF               | U           | ¥            |               |         |

Es disposa d'una barra d'eines a la part superior i també d'opcions directament a la solució.

| Ø    | DansApp - Microsoft Visual Studio (Administrator) |      |         |       |       |       |       |      |         |             |            |            |         |   |       |
|------|---------------------------------------------------|------|---------|-------|-------|-------|-------|------|---------|-------------|------------|------------|---------|---|-------|
| File | Edit                                              | View | Project | Build | Debug | Team  | Tools | Test | Analyze | Window      | Help       |            |         |   |       |
| ) e  | - 0                                               | わ-   | 🖕 💾 🗳   | 19-   | 9-    | Debug | • x86 |      | - 🕨     | Emulator 8. | 1 WXGA 4.5 | inch 🖌 🏓 🎜 | - š 🖻 🖷 | 뒊 | 해 접 🖕 |

El primer pas és indicar quin és el projecte d'inici, en aquest cas haurà de ser el projecte de Windows Phone "DansApp".

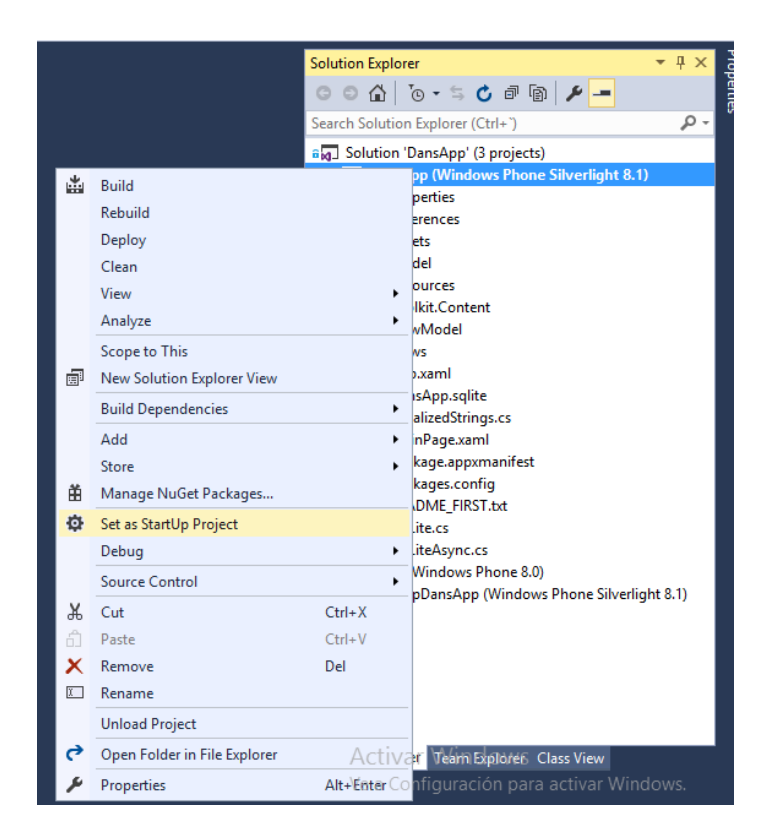

Un cop s'hagi posat el projecte d'inici, ja es pot compilar anant a "Build" i "Build Solution".

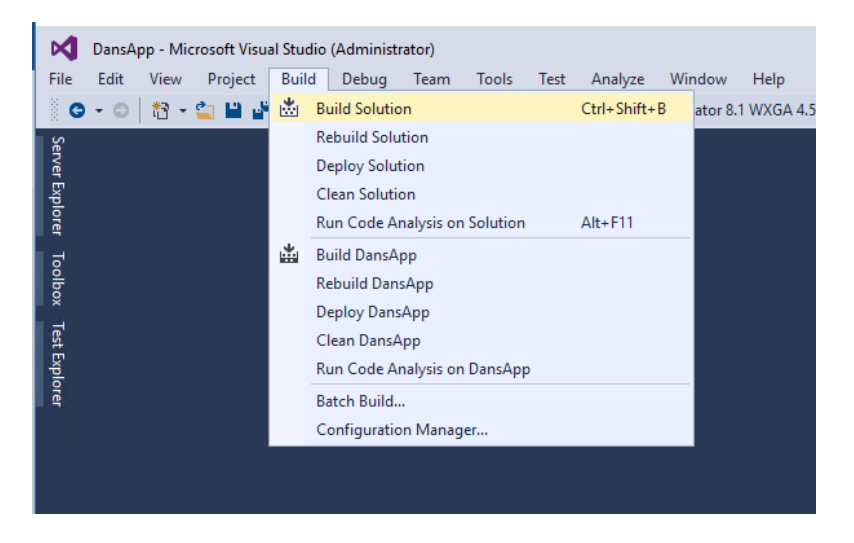

A la pantalla de sortida es veurà si ha compilat correctament, o hi ha hagut algun tipus d'error, i on per tal de corregir-lo.

#### f. Com executar l'aplicació

El primer pas és indicar quin és el projecte d'inici igual que quan es realitza la compilació.

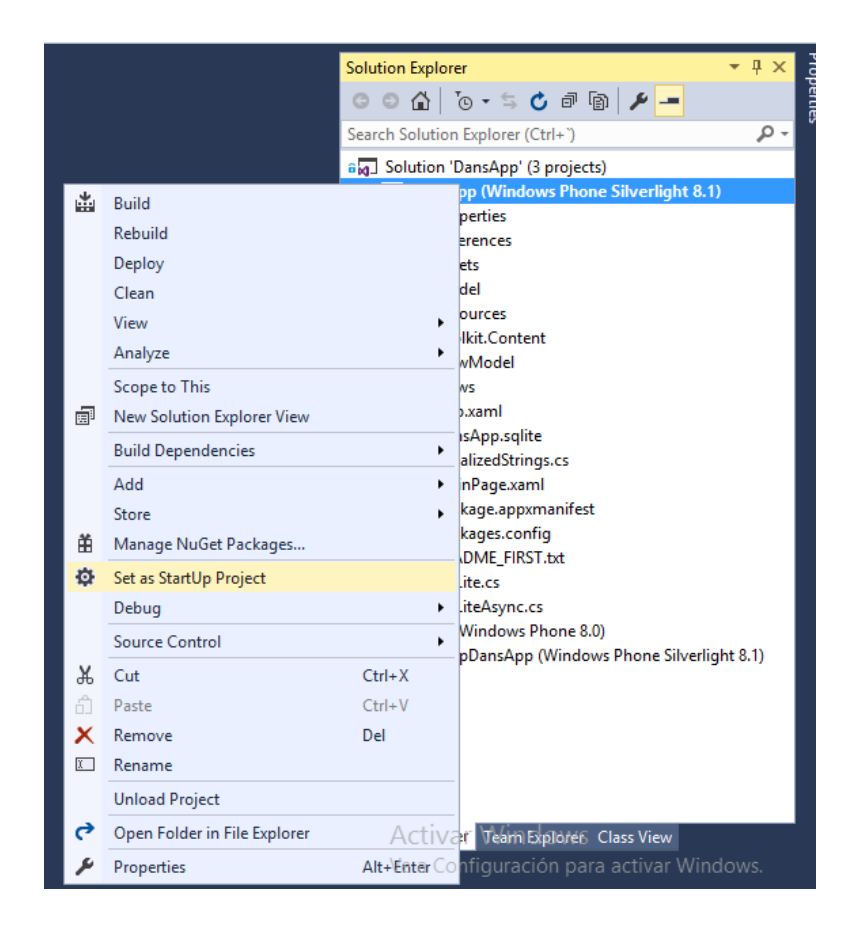

Després s'haurà de seleccionar quin emulador es vol utilitzar, en aquest cas sempre s'utilitzava Emulator 8.1 WXGA 4.5 inch, però també s'han fet les proves en les versions de 4 inch.

En el cas que es volgués realitzar les proves en un dispositiu real, s'hauria de connectar a l'ordinador mitjançant un cable Micro-USB – USB, i seleccionar l'opció de "Device".

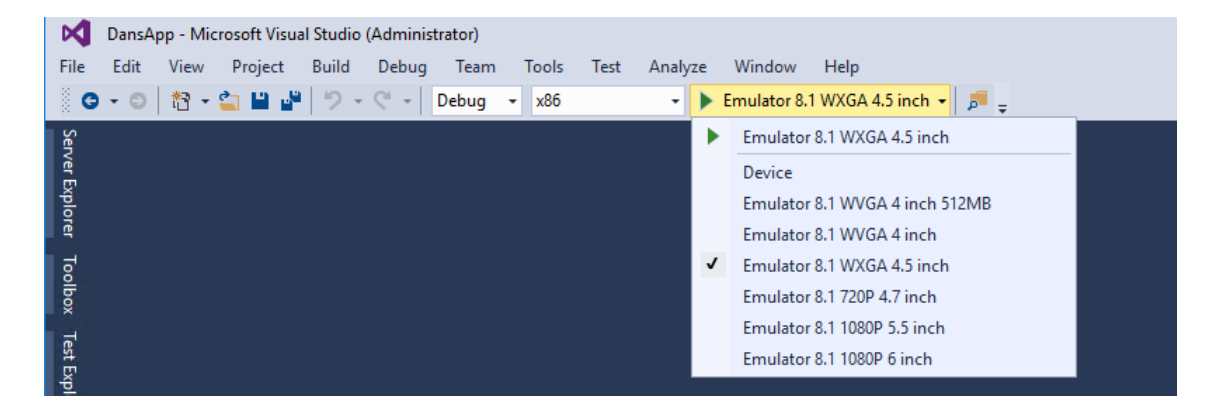

Un cop assignat l'emulador, s'ha de donar l'ordre d'execució que pot ser amb la tecla F5 o donant-li al botó de Play ver, un cop comenci l'execució, carregarà primerament l'emulador i el sistema operatiu de Windows Phone.

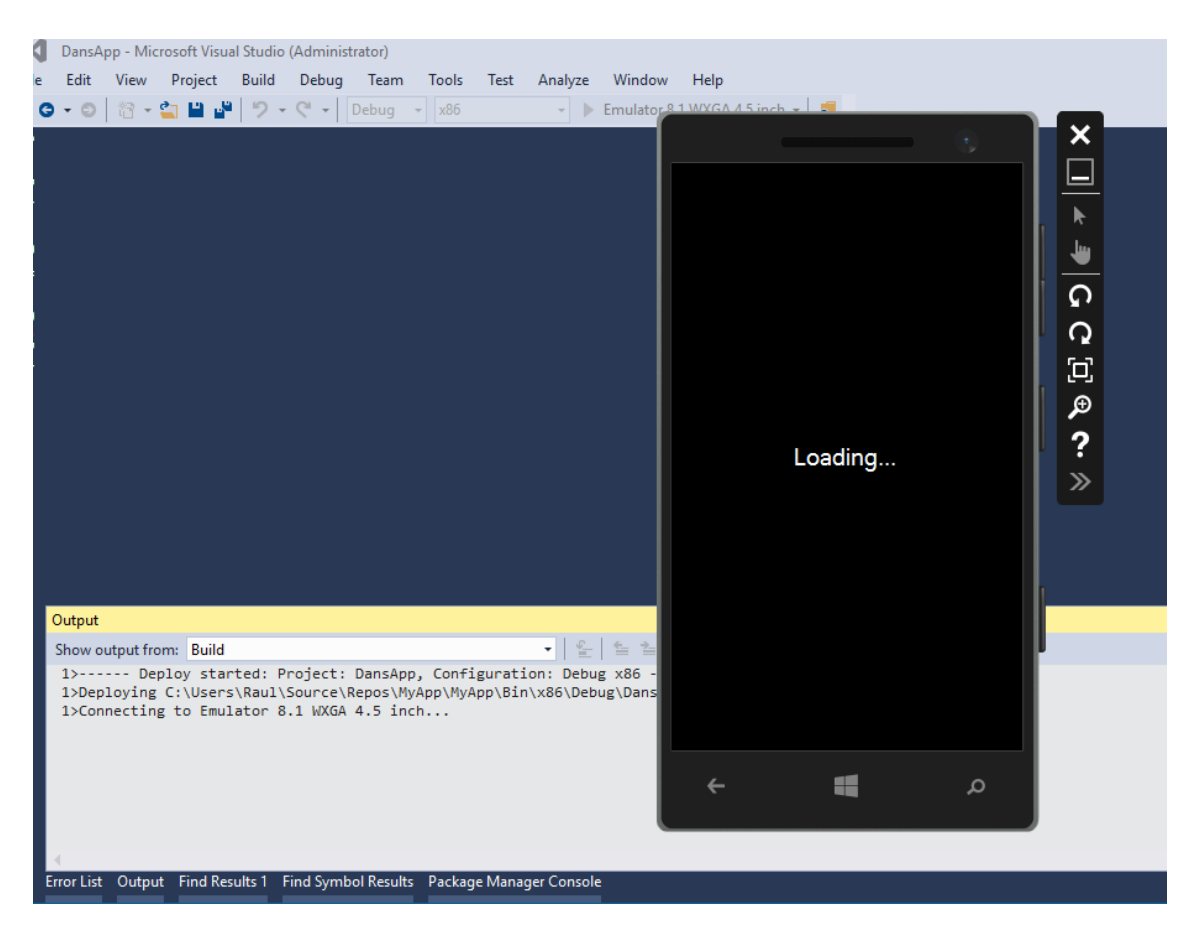

Després automàticament passarà l'aplicació al dispositiu i l'instal·larà, al executar a través de Visual Studio a l'emulador, llançarà l'aplicació d'entrada.

Això és molt útil perquè es poden posar punts d'interrupció i debuggar l'aplicació per tal de trobar on falla o com es comporten els events d'aquest sistema operatiu.

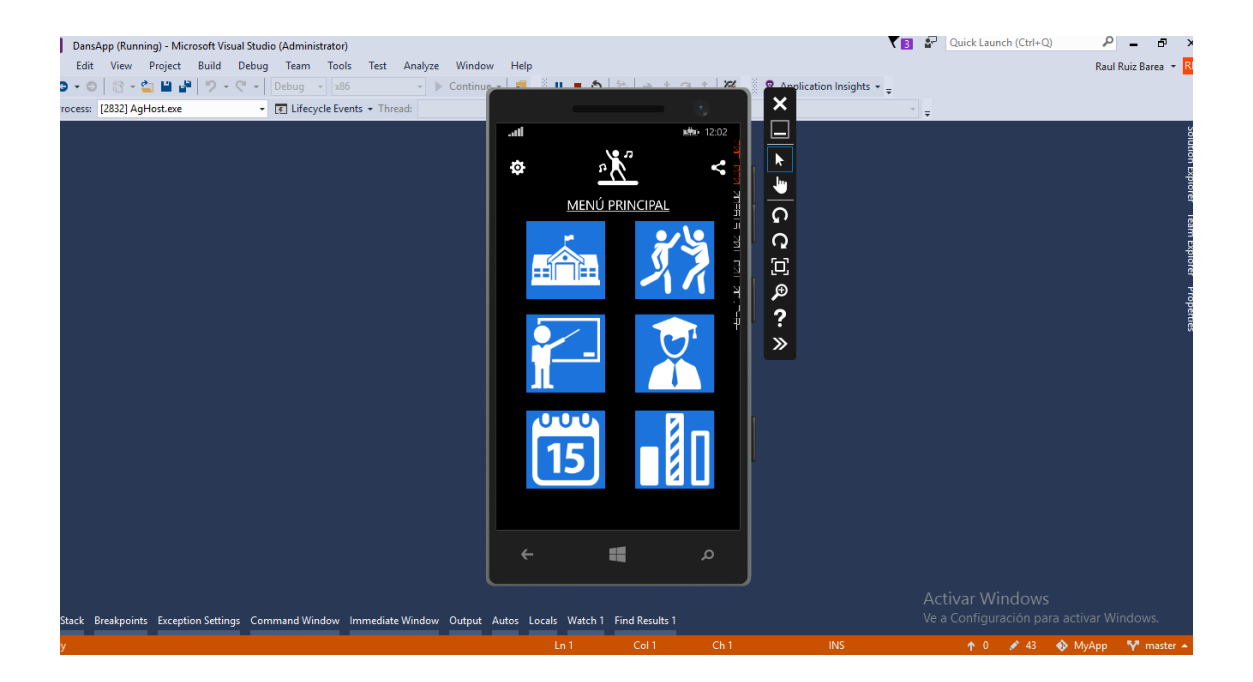

## 3. Guia d'utilització

L'objectiu d'aquest manual és donar una visió a l'usuari de la utilització de l'aplicació per a que li pugui treure el màxim partit.

L'accés a l'aplicació es troba dins del menú de navegació del terminal. Per arribar, s'ha de polsar "**Start**" i navegar fins que es localitzi la icona de "**DansApp**".

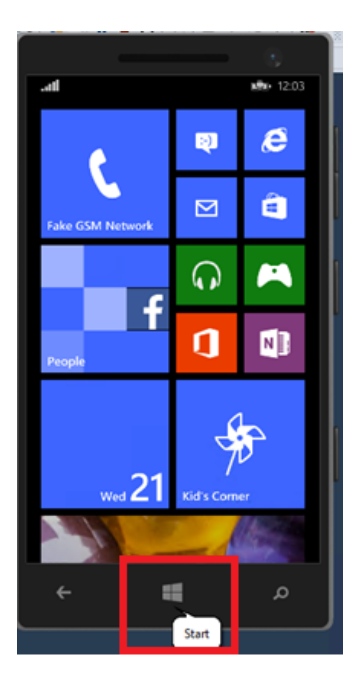

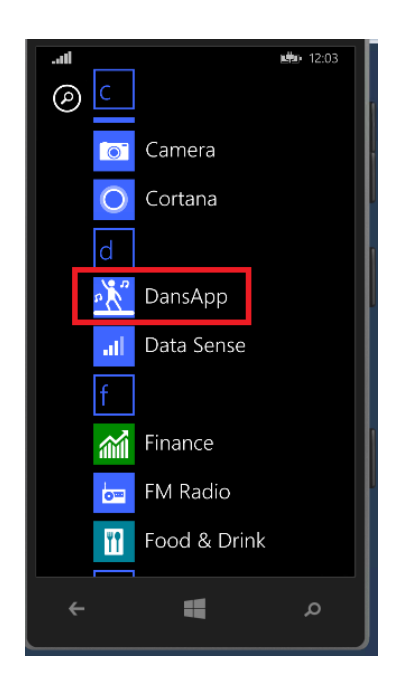

A totes les pantalles s'ha afegit la icona per tal de tornar ràpidament, per tant es pot anar enrere per anar a la última pantalla o a la icona per anar al menú principal. A la finestra principal són visibles tots els accessos a les diferents utilitats de l'aplicació així com a configuració i RSS.

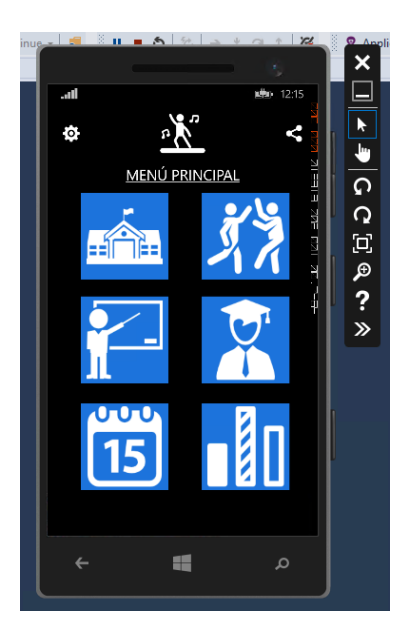

- a. Configuració: Els pagaments dels alumnes són configurables, es poden forçar amb comptador a 0 de manera manual o bé ajustar-lo al mètode de pagament.
- b. Xarxes Socials: DansApp té perfils accessibles en les principals xarxes socials.
- c. Aules: Gestió d'aules.
- d. Activitats: Gestió d'activitats, es pot realitzar els pagaments dels alumnes d'una activitat concreta.
- e. Professors: Gestió de professors.
- f. Alumnes: Gestió d'alumnes, es pot realitzar els pagaments de les activitats d'un alumne.
- g. Calendari: Mostra una visió setmanal d'activitats i es pot utilitzar d'accés directe a les activitats.
- h. Estadístiques: Mostra informació d'interès per a l'usuari per saber que té més èxit o els nivells més demanats.

#### a. Configuració

Actualment consta de dos botons i com el canvi afecta a totes les activitats i alumnes s'assegura abans de realitzar cap reinici de pagament:

| · · · ·                              | ×        |
|--------------------------------------|----------|
| Configuració                         |          |
| Reiniciar pagaments sense restricció | C□♥?     |
|                                      | <b>»</b> |
|                                      |          |
| م 🛢 🕂                                |          |

 Reiniciar pagaments (forçat) → Reinicia tots els pagaments de totes les activitats sense tenir en compte que sigui dia 1, però tenint en compte el mes segons la forma de pagament.

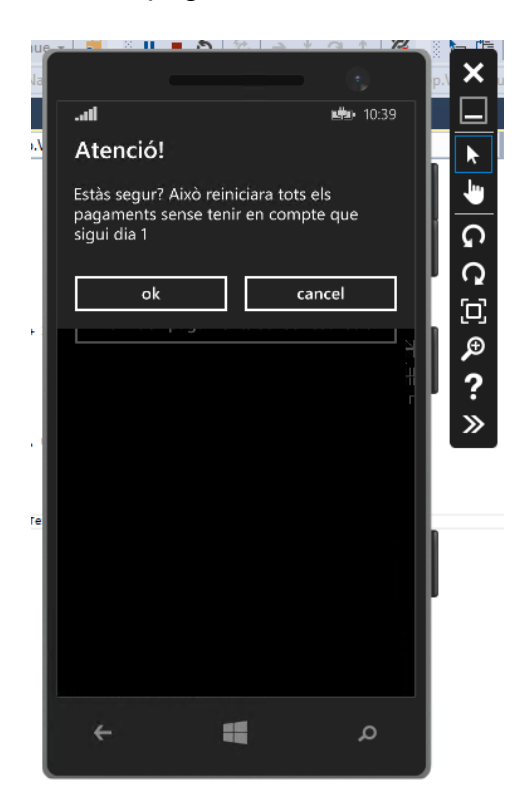

 Reiniciar pagaments sense restricció → Reinicia tots els pagaments de totes les activitats sense tenir en compte cap dada.

| iue |              | <b>.</b> 50.  | 2 * 0 *     | 12       |            |
|-----|--------------|---------------|-------------|----------|------------|
| la  |              |               |             |          | p.\ 🗙 ula. |
|     | .atl         |               | <b>1</b>    | 0:40     |            |
| ٥A  | Atenció!     |               |             |          |            |
|     | Estàs segur? | Això reinicia | ra tots els |          | 40         |
|     | pagaments s  | ense restrico | ió          |          |            |
|     | ok           | —             | cancel      |          |            |
|     |              | ] L           | Calicei     |          |            |
|     | Reiniciar    |               |             | 5        |            |
|     |              |               |             | Į.       |            |
|     |              |               |             | Г        | 2001       |
|     |              |               |             |          | Power      |
|     |              |               |             |          |            |
|     |              |               |             |          |            |
|     |              |               |             |          |            |
|     |              |               |             |          |            |
|     |              |               |             |          | r –        |
|     |              |               |             |          |            |
|     |              |               |             |          |            |
|     | 4            |               |             | <u> </u> |            |
|     |              |               | ^           |          | l l        |
|     |              |               |             |          | r          |

#### b. Xarxes socials

S'han creat un facebook, twitter i instagram de l'aplicació, l'efecte al pulsar qualsevol opció será obrir el navegador de sèrie amb la URL a cadascuna d'aquesta xarxa social.

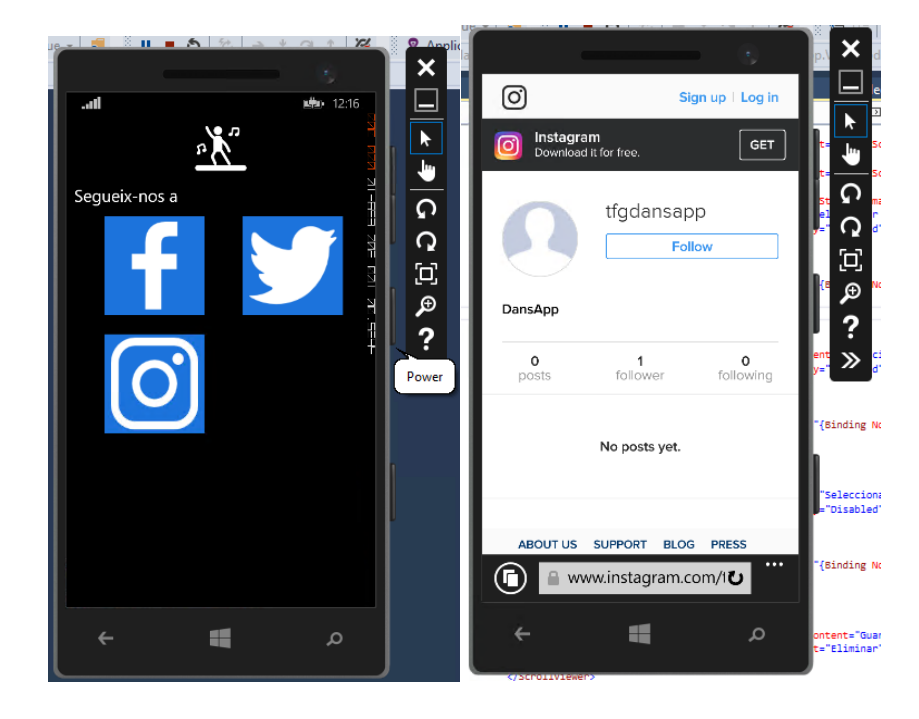

#### c. Aules

Es llisten les aules creades fins a la data, ordenades alfabèticament, podent filtrar a través del quadre de text superior per nom d'aula, i accedir-hi directament a l'aula en concret, sense necessitat de recórrer tot el llistat gracies a aquest buscador.

Les aules no mostren calendari.

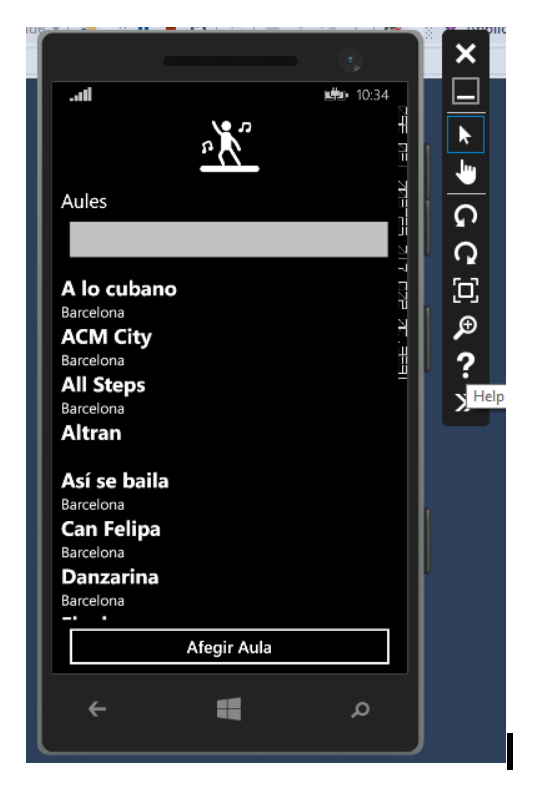

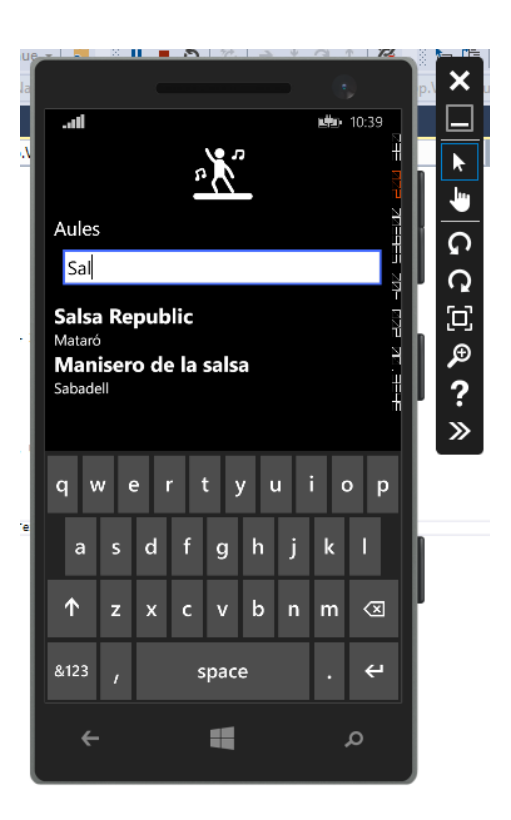

Per donar d'alta una nova aula s'haurà de polsar el botó **Afegir Aula** i s'obrirà un formulari en el qual s'ha de completar la informació sobre l'aula, en el cas dels camps obligatoris en el cas de no omplir-los avisarà de que aquest camp no pot estar buit:

- Nom de l'aula\* (camp obligatori)
- Direcció
- Població

| ue - |             | <b>5</b> 50. | <u> </u> | a t                                     | 72   | Applie |
|------|-------------|--------------|----------|-----------------------------------------|------|--------|
|      |             |              |          |                                         |      | ×      |
|      | .ali        |              |          | <b>12</b>                               | :17  |        |
|      |             | <u>л</u>     |          |                                         |      |        |
|      |             | <u>" ( )</u> |          |                                         | ИХИ  | ي ال   |
|      | Afegir Aula |              |          |                                         |      |        |
|      | Nom         |              |          |                                         |      | ဌ      |
|      |             |              |          |                                         | ΞRIZ | р<br>С |
|      | Direcció    |              |          |                                         |      |        |
|      |             |              |          |                                         | F    | Æ      |
|      | Població    |              |          |                                         |      | ?      |
|      |             |              |          |                                         | 1    | »      |
|      |             |              |          |                                         |      |        |
|      |             | Afegir       |          |                                         |      |        |
|      |             |              |          |                                         | - 1  |        |
|      |             |              |          |                                         |      |        |
|      |             |              |          |                                         |      |        |
|      |             |              |          |                                         |      |        |
|      |             |              |          |                                         |      |        |
|      |             |              |          |                                         |      |        |
| Ι.   | ۲           |              |          | 0                                       |      |        |
|      |             |              |          | ~~~~~~~~~~~~~~~~~~~~~~~~~~~~~~~~~~~~~~~ |      |        |
| -    |             |              |          |                                         |      |        |

Tornant al llistat al fer clic a qualsevol aula, portarà directament al detall de l'aula, mostrarà totes les dades de l'aula, i també les opcions per editar-la.

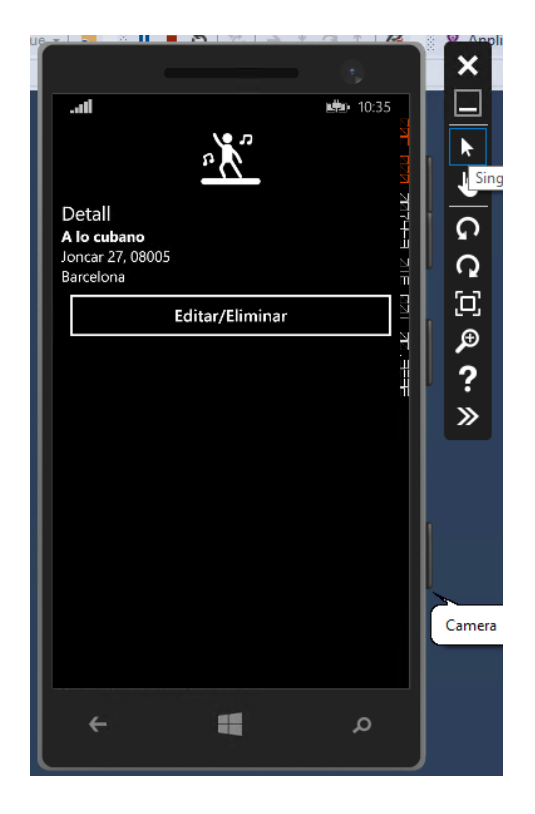

Al fer clic al botó "Editar/Eliminar" s'anirà a una pantalla on podran modificar les dades que completen a l'hora de donar d'alta un aula, per tant es podrà

"Guardar" les noves dades o "Eliminar" el registre, aquest s'assegurarà que realment es vol esborrar, apareixerà un missatge per verificar si es vol esborrar o tornar enrere.

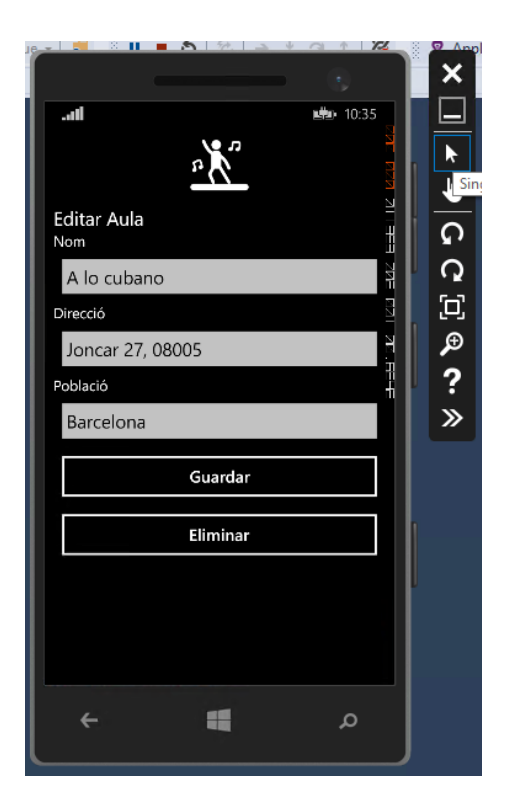

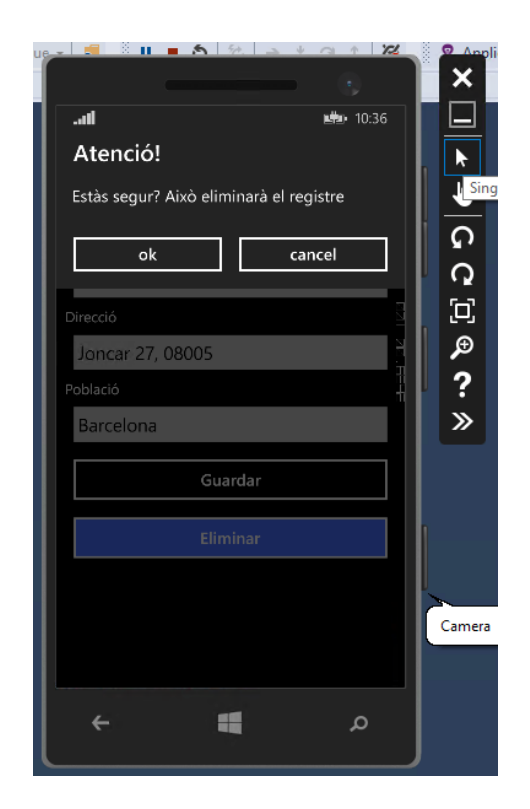

#### d. Activitats

Es llisten les activitats creades fins a la data, ordenades alfabèticament, podent filtrar a través del quadre de text superior per nom activitat, i accedir-hi directament a l'activitat en concret, sense necessitat de recórrer tot el llistat gracies a aquest buscador.

Les activitats tenen una vista que mostra una sèrie de dades més completa d'aquestes.

A més a més, tenen un calendari per veure que dies es realitza l'activitat.

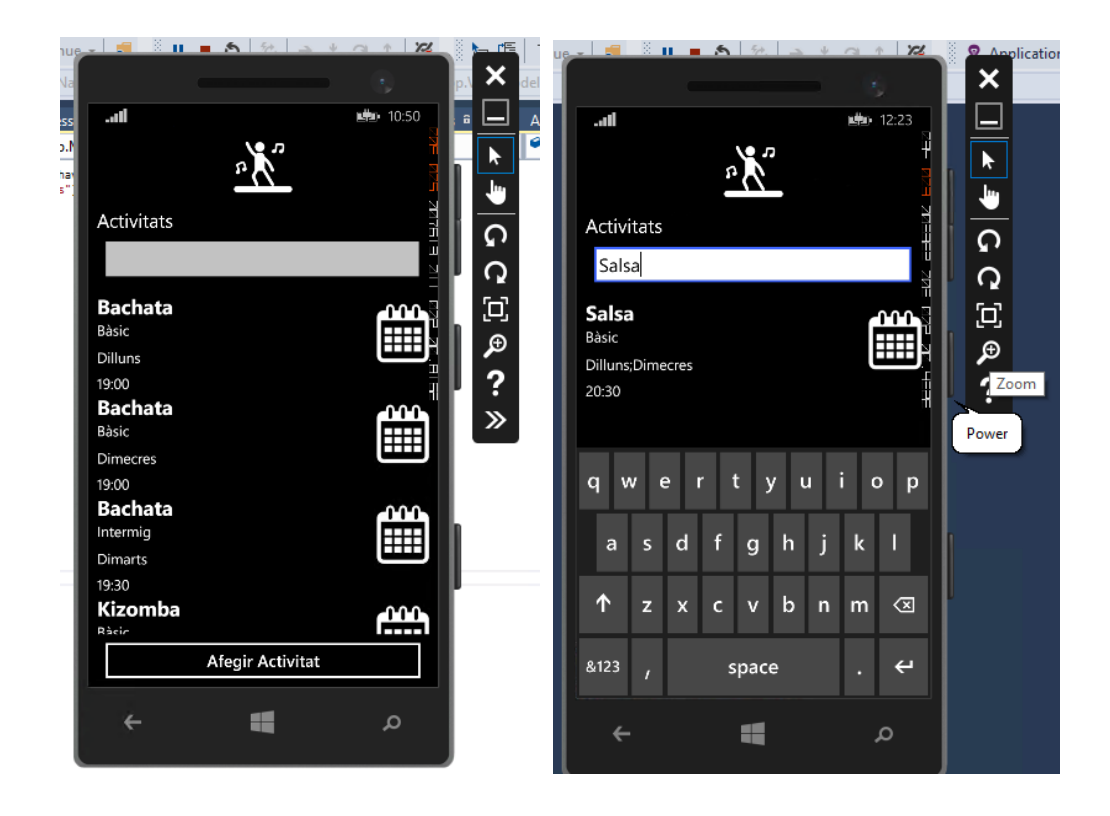

En el cas de que es cerqui alguna paraula inexistent no sortirà cap registre.

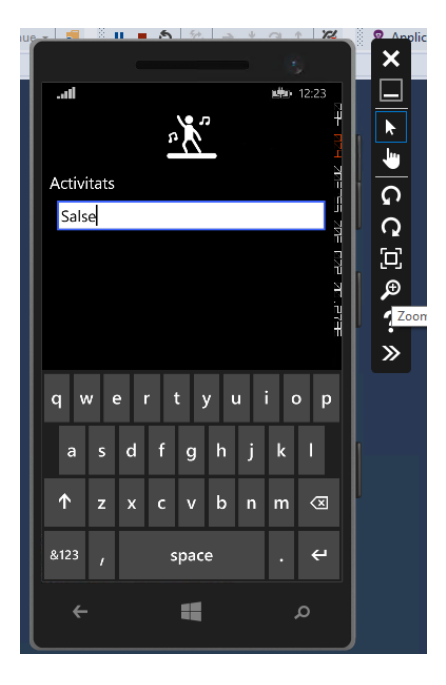

Si es fa clic al calendari de l'aula es veuria el seu Planning setmanal:

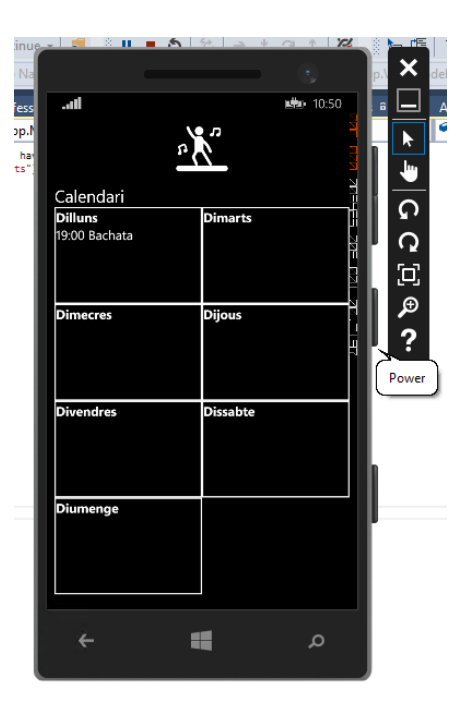

Per donar d'alta una nova activitat s'ha de polsar **Afegir Activitat** que dona pas a un formulari amb els següents camps:

- Nom\* (camp obligatori)
- Nivell\* (camp obligatori)
- Preu\* (camp obligatori)
- Forma de Pagament\* (camp obligatori)
- Mes\* (camp obligatori)
- Hora\* (camp obligatori)
- Seleccionar aules
- Seleccionar professors
- Seleccionar alumnes

Es poden crear activitats sense assignar cap aula, professor o alumnes, ja que es poden voler tenir guardades per a un futur.

| ue 🗾 🗐  | 8 II 🔳      | 5 50              | * 4 | · 1   | 2        | L IE                         |
|---------|-------------|-------------------|-----|-------|----------|------------------------------|
| la      |             |                   |     |       |          | 0.1 🗙 di                     |
| at      |             |                   | ц÷  | 11:02 | - 1      |                              |
| lc      |             | <b>9</b> <i>1</i> |     |       | ¥ [      |                              |
|         |             | 202               |     |       |          | t= III SC                    |
| Afogir  | Activitat   |                   |     |       | Ŋ        | t=Sc                         |
| Nom     | Activitat   |                   |     |       | į        | st ဂ 🔤                       |
|         |             |                   |     |       | 1 ,      | ີ<br>ດ                       |
| Nivell  |             |                   |     |       |          | . (C),                       |
|         |             |                   |     |       | N        | t∎ ⊕ №                       |
| Bàs     | ic          |                   |     |       | i I      | 5                            |
| Preu    |             |                   |     |       | <b>"</b> |                              |
|         |             |                   |     |       |          |                              |
| Forma o | le pagament | t                 |     |       |          |                              |
| Me      | nsual       |                   |     |       |          | {Binding No                  |
| Mes     |             |                   |     |       |          |                              |
| Gene    | r           |                   |     |       |          | "Selecciona<br>="Disabled"   |
| Febre   | er          |                   |     |       |          | <u> </u>                     |
| Març    |             |                   |     |       |          | Camera                       |
| Abril   |             |                   |     |       |          |                              |
|         |             | -                 |     |       |          |                              |
|         |             |                   |     | 2     |          | ontent="Guar<br>:="Eliminar" |
| K/SCF   | OIIVIEWEr>  |                   |     |       |          |                              |

En el cas del Nivell i Forma de Pagament carregarà un llistat prefixat per la base de dades per seleccionar. Els valors per defecte són el nivell més baix, i la forma de pagament més ràpida.

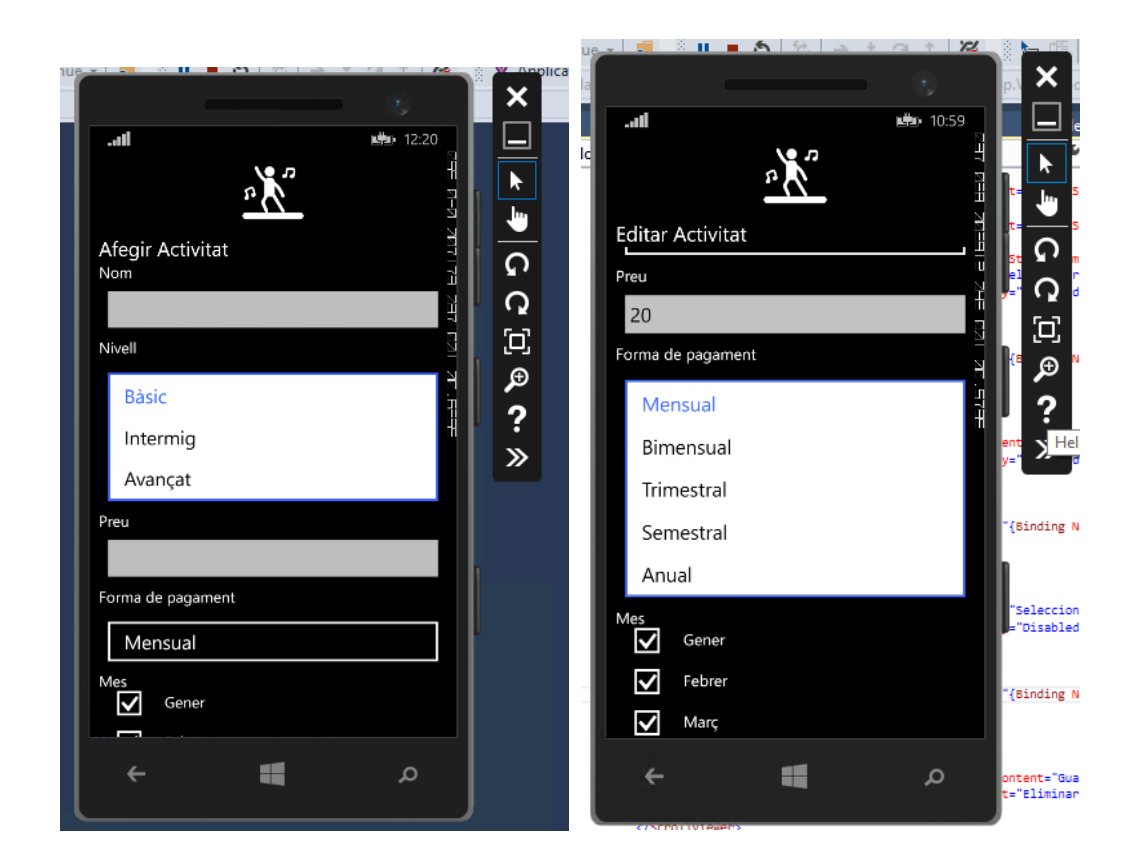

Per al preu validarà que sigui un número, a més a més, obrirà el teclat numèric directament.

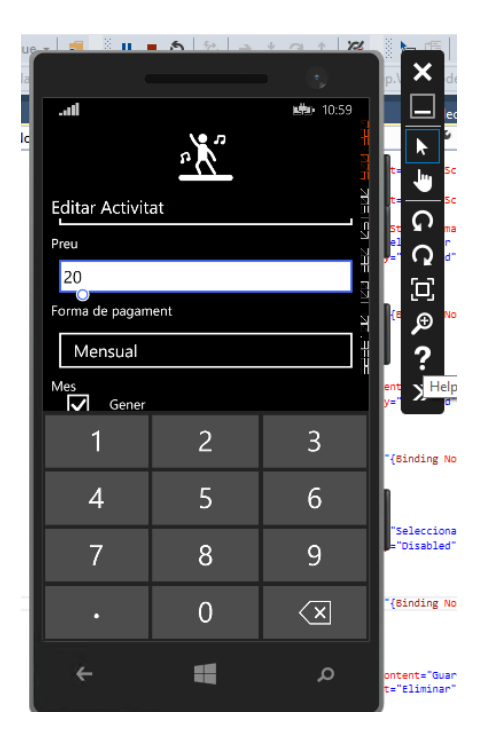

Per seleccionar els mesos i els dies apareix un llistat amb check boxes per tal de seleccionar tants com es vulguin.

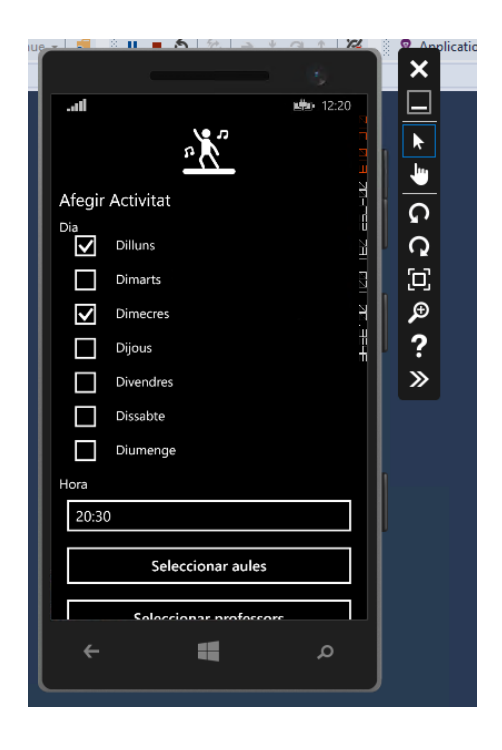

El camp d'hora obrirà una pantalla auxiliar per omplir, i transformarà l'hora a format HH:MM.

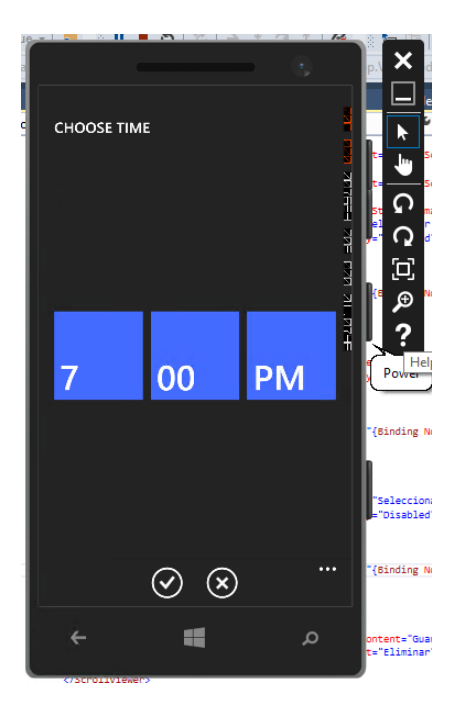

Al tornar al llistat d'activitats al fer clic a qualsevol activitat, portarà directament al detall de l'activitat, mostrarà totes les dades de l'activitat, i també les opcions per editar-la. El més important és que es veuran els alumnes que formen part de l'activitat i amb toggle button que indicarà si aquest alumne ha pagat o no, aquest sempre serà editable per l'usuari per marcar alumnes que han pagat o que volen reiniciar el pagament manualment.

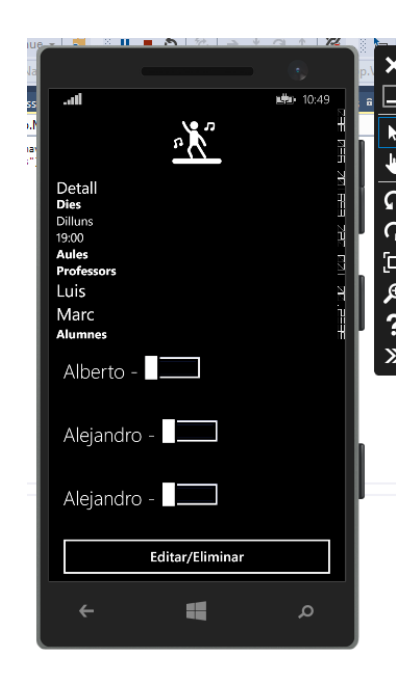

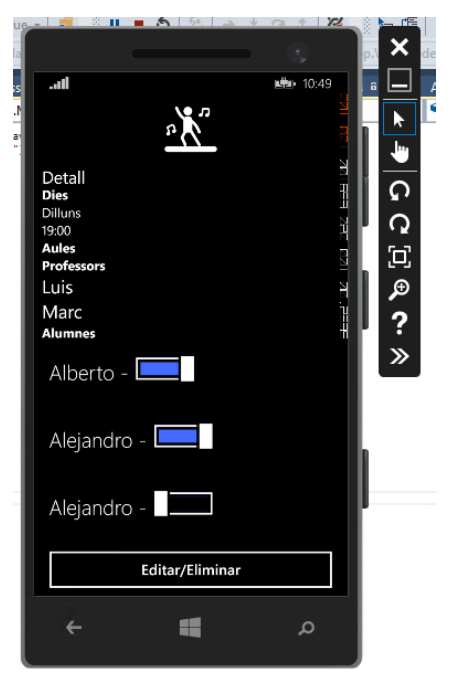

Al fer clic al botó "Editar/Eliminar" s'anirà a una pantalla on podran modificar les dades que completen a l'hora de donar d'alta una activitat, per tant es podrà "Guardar" les noves dades o "Eliminar" el registre, aquest s'assegurarà que realment es vol esborrar, apareixerà un missatge per verificar si es vol esborrar o tornar enrere.

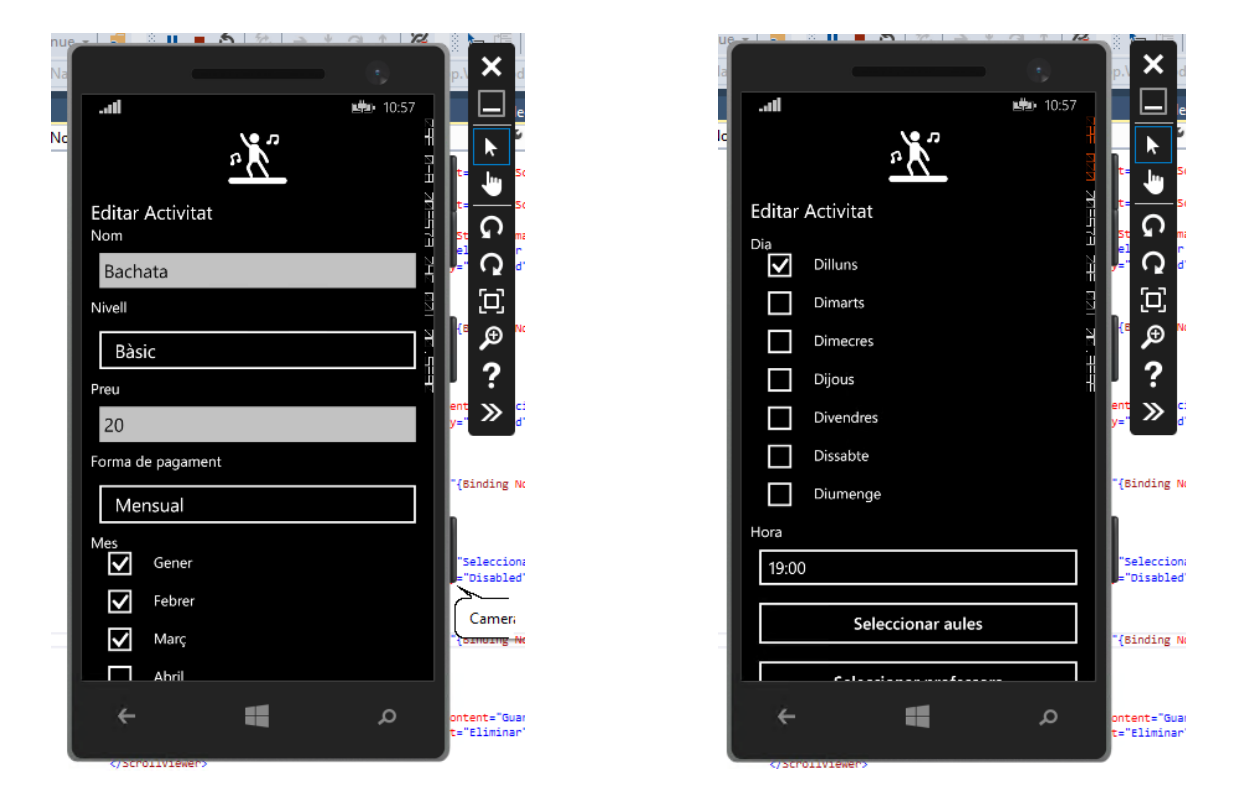

No es necessari completar els apartats d'aula, professor i alumnes en l'alta de l'activitat, es pot editar en qualsevol moment.

Al fer clic a "Seleccionar aules", "Seleccionar alumnes" o "Seleccionar professors", apareixerà una llista de multi selecció.

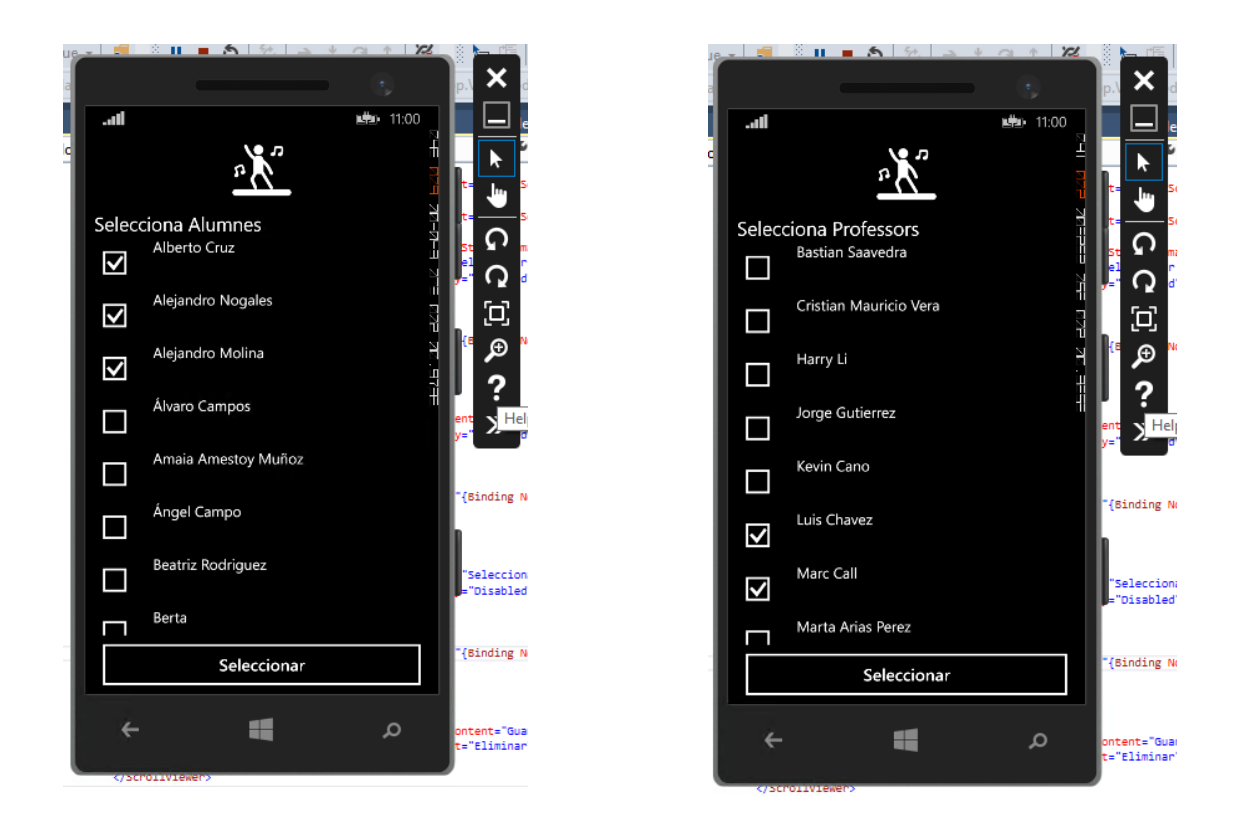

Un cop escollit al tornar fent clic en "Seleccionar" apareixeran en l'activitat.

| , <b></b>                                             |                            |
|-------------------------------------------------------|----------------------------|
| all 10:58                                             |                            |
| Editar Activitat                                      | ריד<br>ה                   |
| 19:00                                                 | р<br>Г                     |
| Seleccionar aules                                     | □<br>                      |
| Seleccionar professors                                | ?                          |
| Luis Chavez<br>Marc Call                              | ent<br>y= <sup>1</sup> ≫   |
| Seleccionar alumnes                                   | -{Binding M                |
| Alberto Cruz<br>Alejandro Nogales<br>Alejandro Molina | "Seleccior                 |
| Guardar                                               | ="Disabled                 |
| Eliminar                                              | "{Binding N                |
| م 🖿 🕂                                                 | ontent="Gua<br>t="Eliminar |

Com s'ha indicat anteriorment al fer clic a "Guardar" comprovarà que tots els camps que siguin obligatoris continguin informació.

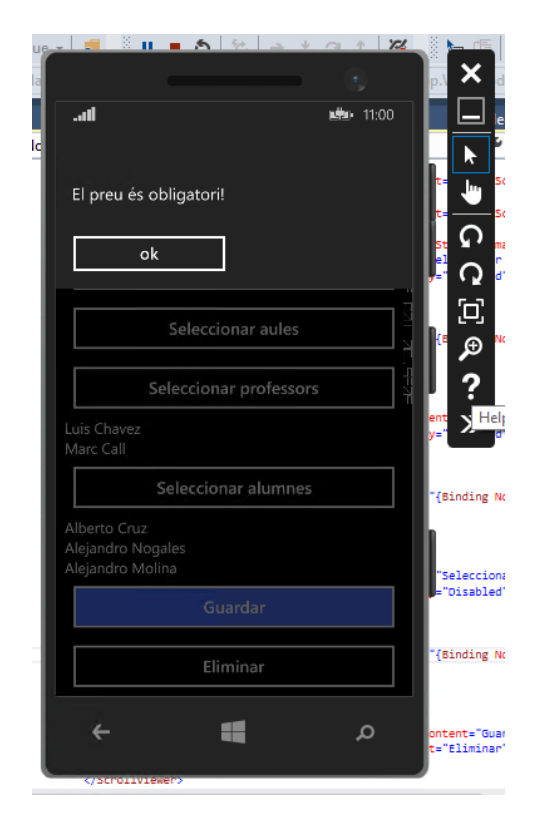

#### e. Professors

Es llisten els professors creats fins a la data, ordenats alfabèticament, podent filtrar a través del quadre de text superior per nom de professor, i accedir-hi directament al professor en concret, sense necessitat de recórrer tot el llistat gracies a aquest buscador.

Els professors només mostren el calendari si tenen activitat associada.

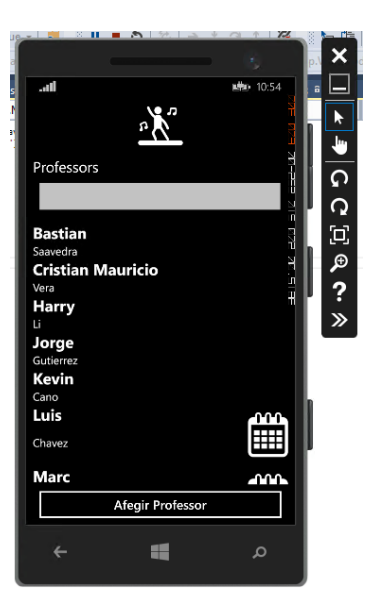

Per donar d'alta un nou professor s'haurà de polsar el botó **Afegir Professor** i s'obrirà un formulari en el qual s'ha de completar la informació sobre el professor, en el cas dels camps obligatoris en el cas de no omplir-los avisarà de que aquest camp no pot estar buit:

- Nom del professor\* (camp obligatori)
- Cognoms
- Email
- Telèfon

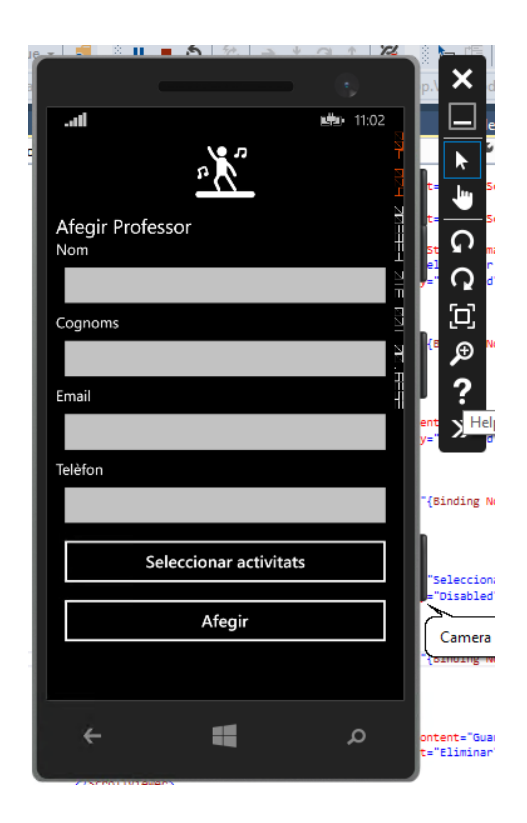

Tornant al llistat al fer clic a qualsevol professor, portarà directament al detall del professor, mostrarà totes les dades del professor, i també les opcions per editar-lo.

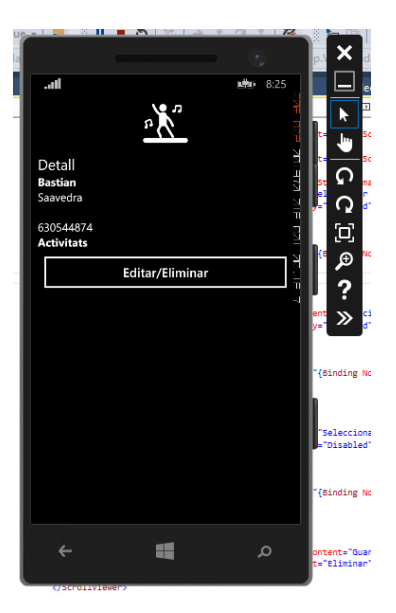

Al fer clic al botó "Editar/Eliminar" s'anirà a una pantalla on podran modificar les dades que completen a l'hora de donar d'alta un professor, per tant es podrà "Guardar" les noves dades o "Eliminar" el registre, aquest s'assegurarà que realment es vol esborrar, apareixerà un missatge per verificar si es vol esborrar o tornar enrere.

També es poden assignar Activitats al professor, mostrant les activitats disponibles.

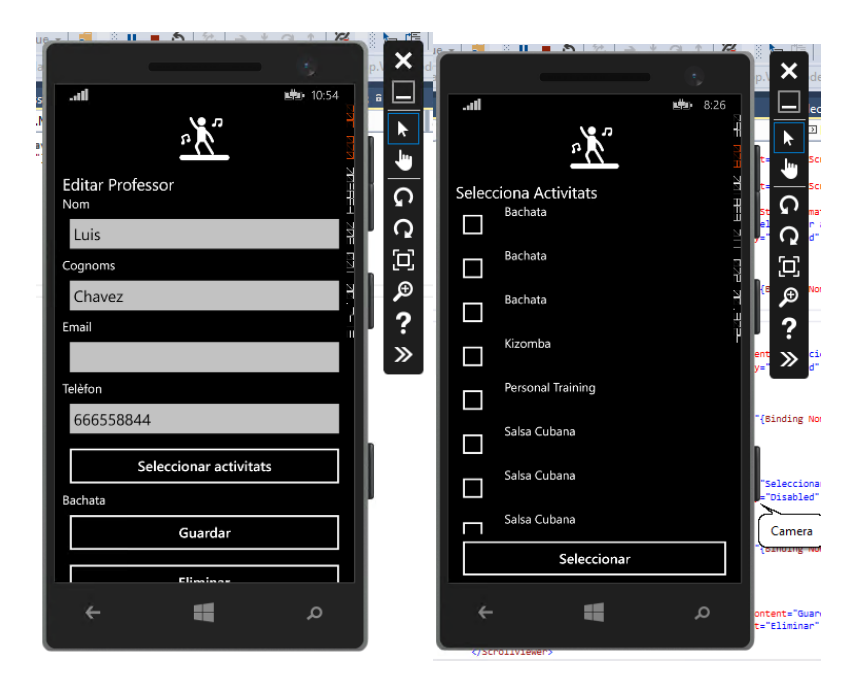

#### f. Alumnes

Es llisten els alumnes creats fins a la data, ordenats alfabèticament, podent filtrar a través del quadre de text superior per nom de l'alumne, i accedir-hi directament a l'alumneen concret, sense necessitat de recórrer tot el llistat gracies a aquest buscador.

Els alumnes només mostren el calendari si tenen activitat associada.

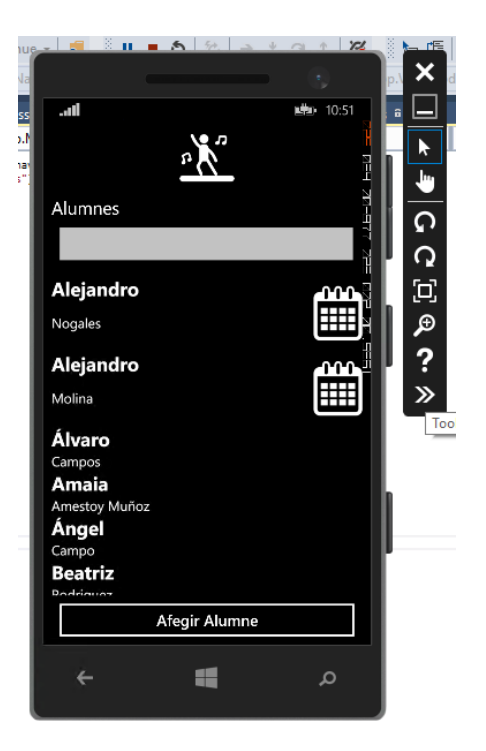

Per donar d'alta un nou alumne s'haurà de polsar el botó **Afegir Alumne** i s'obrirà un formulari en el qual s'ha de completar la informació sobre l'alumne, en el cas dels camps obligatoris en el cas de no omplir-los avisarà de que aquest camp no pot estar buit:

- Nom de l'alumne\* (camp obligatori)
- Cognoms
- Email
- Telèfon

|                  | <b>A</b> 50 4     |              |                |                          |
|------------------|-------------------|--------------|----------------|--------------------------|
| Afegir Alumne    | <u>n</u>          | <b>11:02</b> | and hatain ide | I ★ ⇒ G C                |
| Cognoms<br>Email |                   |              | e y            | ₽<br>₽<br>₽<br>₽         |
| Solec            | cionar activitate |              |                | (Binding N               |
|                  | Afegir            |              |                | "Seleccion<br>="Disabled |
| ÷                | -                 | م            |                | (Binding N<br>ntent="Gua |
|                  |                   |              | Ĵ              | ="Eliminar               |

Tornant al llistat al fer clic a qualsevol alumne, portarà directament al detall de l'alumne, mostrarà totes les dades de l'alumne, i també les opcions per editarlo. Aquí hi ha una ampliació en comparació els professors i es que sortiran les activitats que té associada amb el preu i un botó indicant si ha pagat o no, també permet marcar una activitat com a pagada.

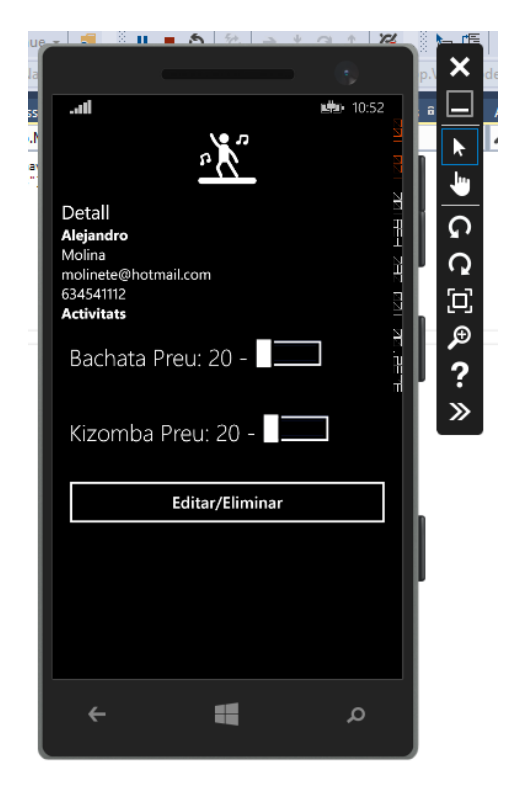

Al fer clic al botó "Editar/Eliminar" s'anirà a una pantalla on podran modificar les dades que completen a l'hora de donar d'alta un alumne, per tant es podrà "Guardar" les noves dades o "Eliminar" el registre, aquest s'assegurarà que realment es vol esborrar, apareixerà un missatge per verificar si es vol esborrar o tornar enrere.

També es poden assignar Activitats a l'alumne, mostrant les activitats disponibles.

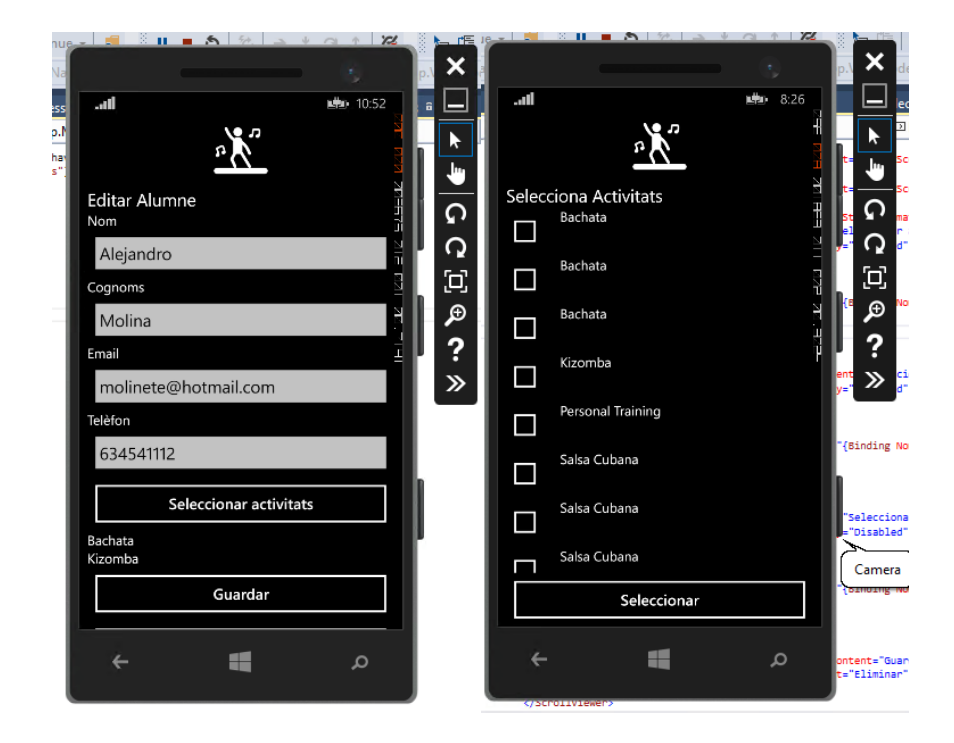

#### g. Calendari

A través del menú es pot accedir al calendari, aquest és un calendari general, on mostrarà una vista setmanal amb totes les activitats, ordenat per hores alfabèticament.

Si es fa clic a una activitat s'accedirà al detall d'aquesta directament facilitant la navegació.

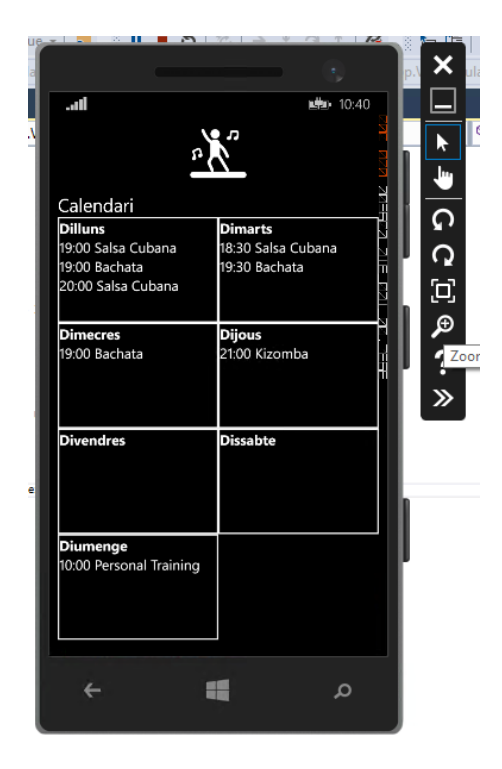

També des de Activitats, Professors i Aules es pot anar a la vista setmanal del calendari filtrar:

- Per Activitat  $\rightarrow$  Totes tenen calendari i mostra els dies i hora.
- Per Professor o Alumne → Només tenen calendari aquells que estan assignats a una activitat, es podran veure quines activitats tenen. Com es pot comprovar a la captura només els dos Alejandros tenen Calendari.

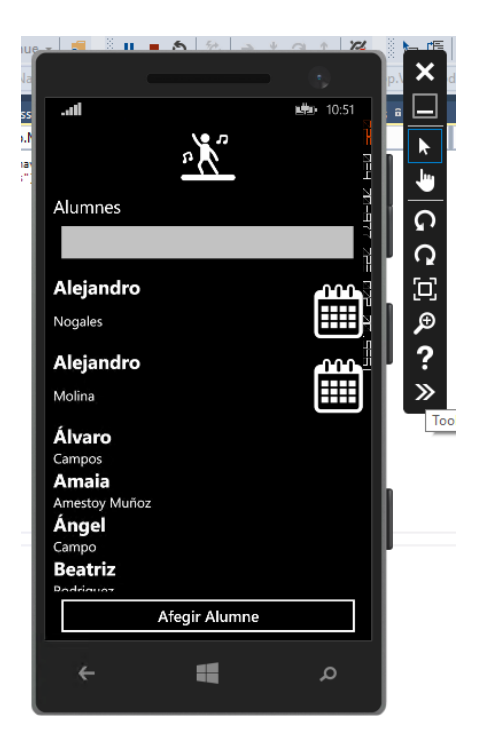

#### h. Estadístiques

A través del menú es pot accedir a les estadístiques, aquestes mostren el top 5 activitats que tenen més alumnes, en el cas que no hagin activitats suficients mostra les que hi hagin ordenades per alumnes de forma descendent.

També mostra el nivell més utilitzat en les activitats.

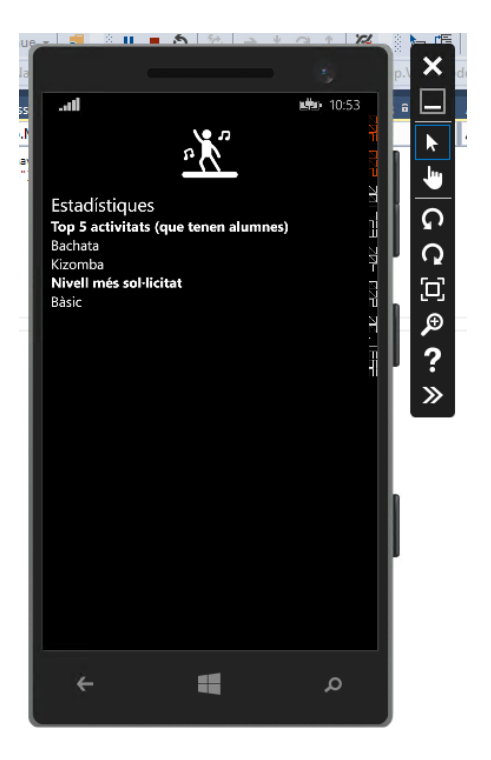